# CR100 | CW100

# Bedieningseenheid

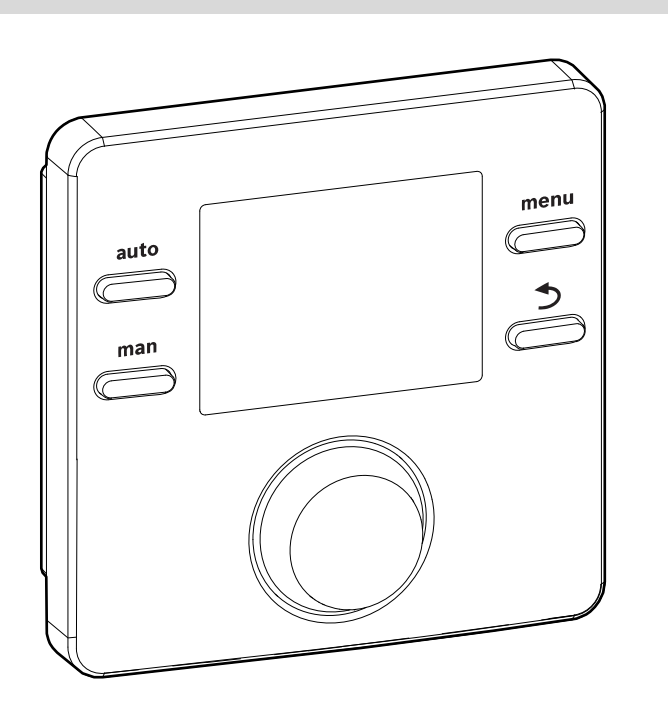

EMS 2

6 720 809 984-00.10

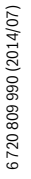

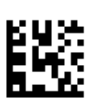

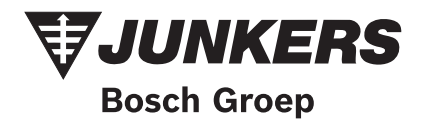

# Inhoudsopgave

| 1 | Toelichting bij de symbolen en<br>veiligheidsinstructies |                                                                |  |  |  |  |  |  |
|---|----------------------------------------------------------|----------------------------------------------------------------|--|--|--|--|--|--|
|   | 1.1                                                      | Toelichting van de symbolen                                    |  |  |  |  |  |  |
|   | 1.2                                                      | Algemene veiligheidsinstructies 3                              |  |  |  |  |  |  |
| 2 | Geg                                                      | evens betreffende het product 4                                |  |  |  |  |  |  |
|   | 2.1                                                      | Productbeschrijving 4                                          |  |  |  |  |  |  |
|   | 2.1.                                                     | 1Soorten regelingen 4                                          |  |  |  |  |  |  |
|   | 2.1.                                                     | 2Toepassingsmogelijkheden in verschillende<br>cv-installaties4 |  |  |  |  |  |  |
|   | 2.2                                                      | Belangrijke adviezen voor het gebruik                          |  |  |  |  |  |  |
|   | 2.3                                                      | Leveringsomvang                                                |  |  |  |  |  |  |
|   | 2.4                                                      | Technische gegevens                                            |  |  |  |  |  |  |
|   | 2.5                                                      | Conformiteitsverklaring 7                                      |  |  |  |  |  |  |
|   | 2.6                                                      | Karakteristieken temperatuursensor                             |  |  |  |  |  |  |
|   | 2.7                                                      | Aanvullende toebehoren 8                                       |  |  |  |  |  |  |
|   | 2.8                                                      | Geldigheid van de technische documentatie 8                    |  |  |  |  |  |  |
| 3 | Insta                                                    | alleren                                                        |  |  |  |  |  |  |
|   | 3.1                                                      | Installatieplaats 8                                            |  |  |  |  |  |  |
|   | 3.2                                                      | Installatie 10                                                 |  |  |  |  |  |  |
|   | 3.3                                                      | Aansluiten elektrisch 10                                       |  |  |  |  |  |  |
|   | 3.4                                                      | Aanbrengen of afnemen bedieningseenheid 11                     |  |  |  |  |  |  |
| 4 | Bedi                                                     | ieningselementen 12                                            |  |  |  |  |  |  |
| 5 | In be                                                    | edrijf nemen 13                                                |  |  |  |  |  |  |
|   | 5.1                                                      | Basisinstellingen 13                                           |  |  |  |  |  |  |
|   | 5.2                                                      | Instellingen voor het gebruik als regelaar 14                  |  |  |  |  |  |  |
|   | 5.3                                                      | Instellingen voor gebruik als                                  |  |  |  |  |  |  |
|   |                                                          | afstandsbediening 15                                           |  |  |  |  |  |  |
|   | 5.4                                                      | Checklist: belangrijke instellingen voor de                    |  |  |  |  |  |  |
|   |                                                          | inbedrijfstelling 16                                           |  |  |  |  |  |  |

| 6  | Buiten bedrijf stellen/uitschakelen 16<br>Hoofdmenu |                           |  |  |  |  |  |
|----|-----------------------------------------------------|---------------------------|--|--|--|--|--|
| 7  |                                                     |                           |  |  |  |  |  |
| 8  | Serv                                                | vicemenu                  |  |  |  |  |  |
|    | 8.1                                                 | Menu systeemgegevens 20   |  |  |  |  |  |
|    | 8.2                                                 | Menu cv-circuit           |  |  |  |  |  |
|    | 8.3                                                 | Menu warm water 26        |  |  |  |  |  |
|    | 8.4                                                 | Menu solar                |  |  |  |  |  |
|    | 8.5                                                 | Menu functietest 28       |  |  |  |  |  |
|    | 8.6                                                 | Menu info                 |  |  |  |  |  |
|    | 8.7                                                 | Menu onderhoud 29         |  |  |  |  |  |
|    | 8.8                                                 | Menu systeeminformatie 30 |  |  |  |  |  |
| 9  | Stor                                                | ingen verhelpen 30        |  |  |  |  |  |
| 10 | Milieubescherming/recyclage                         |                           |  |  |  |  |  |
| 11 | Instelprotocol (menu Service/installateur) 3        |                           |  |  |  |  |  |
|    | Inde                                                | x 38                      |  |  |  |  |  |

## 1 Toelichting bij de symbolen en veiligheidsinstructies

## 1.1 Toelichting van de symbolen

#### Waarschuwing

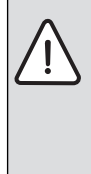

Veiligheidsinstructies in de tekst worden aangegeven met een gevarendriehoek. Het signaalwoord voor de waarschuwing geeft het soort en de ernst van de gevolgen aan in-

dien de maatregelen ter voorkoming van het gevaar niet worden nageleefd.

De volgende signaalwoorden zijn vastgelegd en kunnen in dit document worden gebruikt:

- **OPMERKING** betekent dat materiële schade kan ontstaan.
- VOORZICHTIG betekent dat licht tot middelzwaar lichamelijk letsel kan optreden.
- WAARSCHUWING betekent dat zwaar tot levensgevaarlijk lichamelijk letsel kan optreden.
- GEVAAR betekent dat zwaar tot levensgevaarlijk lichamelijk letsel zal optreden.

#### Belangrijke informatie

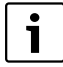

Belangrijke informatie zonder gevaar voor mens of materialen wordt met het nevenstaande symbool gemarkeerd.

Aanvullende symbolen

| Symbool         | Betekenis                                                                              |  |  |
|-----------------|----------------------------------------------------------------------------------------|--|--|
| •               | Handelingsstap                                                                         |  |  |
| <i>→</i>        | Kruisverwijzing naar andere plaatsen in<br>het document of naar andere documen-<br>ten |  |  |
| •               | Opsomming/lijstpositie                                                                 |  |  |
| _               | Opsomming/lijstpositie (2e niveau)                                                     |  |  |
| CV-toekei(ning/ | Knipperende weergave op het display<br>(bijvoorbeeld knipperende 1)                    |  |  |

Tabel 1 Aanvullende symbolen

## 1.2 Algemene veiligheidsinstructies

Deze installatiehandleiding is bedoeld voor installateurs van waterinstallaties, cv- en elektrotechniek.

- Lees de installatiehandleidingen (ketel, module, enzovoort) voor de installatie.
- ▶ Respecteer de veiligheids- en waarschuwingsinstructies.
- Respecteer de nationale en regionale voorschriften, technische regels en richtlijnen.
- Documenteer uitgevoerde werkzaamheden.

#### Gebruik volgens de voorschriften

 Gebruik het product uitsluitend voor de regeling van cv-installaties in eengezinswoningen of appartementen.

leder ander gebruik is niet voorgeschreven. Daaruit resulterende schade valt niet onder de fabrieksgarantie.

#### Installatie, inbedrijfstelling en onderhoud

Installatie, inbedrijfstelling en onderhoud mogen alleen door een erkend installateur worden uitgevoerd.

- ► Installeer het product niet in vochtige ruimten.
- Gebruik alleen originele reserve-onderdelen.

#### Elektrotechnische werkzaamheden

Elektrotechnische werkzaamheden mogen alleen door elektrotechnici worden uitgevoerd.

- ► Voor elektrotechnische werkzaamheden:
  - Schakel de netspanning (over alle polen) vrij en borg deze tegen herinschakelen.
  - Controleer de spanningsloosheid.
- Sluit het product niet op de netspanning aan.
- Respecteer de aansluitschema's van de overige installatiedelen ook.

#### Overdracht aan de eigenaar

Instrueer de eigenaar bij de overdracht in de bediening en bedrijfsomstandigheden van de cv-installatie.

- Leg de bediening uit ga daarbij in het bijzonder in op alle veiligheidsrelevante handelingen.
- Wijs erop, dat ombouw of herstellingen alleen door een erkend installateur mogen worden uitgevoerd.
- Wijs op de noodzaak tot inspectie en onderhoud voor een veilig en milieuvriendelijk bedrijf.
- Geef de installatie- en bedieningshandleidingen aan de eigenaar in bewaring.

#### Schade door vorst

Wanneer de installatie niet in bedrijf is, kan deze bevriezen:

- Respecteer de instructies voor vorstbeveiliging.
- Laat de installatie altijd ingeschakeld, vanwege extra functies zoals bijvoorbeeld warmwatervoorziening of blokkeerbeveiliging.
- Eventueel optredende storing direct oplossen.

## 2 Gegevens betreffende het product

De bedieningeenheid **CR100** is een regelaar zonder buitentemperatuursensor.

De bedieningeenheid **CW100** is een regelaar met buitentemperatuursensor.

Informatie over de energiezuinigheid vindt u in de bedieningshandleiding van de CR100/CW100.

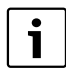

Functies, die alleen met de buitentemperatuursensor relevant zijn, worden met een bijbehorend symbool (ﷺ) gemarkeerd.

## 2.1 Productbeschrijving

- De bedieningseenheid is bedoeld voor de regeling van een gemengd of ongemengd cv-circuit, een boilerlaadcircuit voor warmwatervoorziening direct op de ketel en de solarwarmwatervoorziening.
- De bedieningseenheid beschikt over een klokprogramma:
  - Voor het cv-circuit vooringesteld, maar vrij veranderbaar met 6 schakeltijden per dag
  - De warmwatervoorziening wordt eventueel afhankelijk van het klokprogramma mede gestuurd of permanent uit- of ingeschakeld.
- De bedieningseenheid is bedoeld voor de weergave van de informatie van de ketel en de cv-installatie en voor het veranderen van de instellingen.
- Installatiemogelijkheden: op de wand met BUS-verbinding met een ketel met BUS-interface EMS 2 (Energie-Management-Systeem) of met 2-draads BUS.
- De bedieningseenheid beschikt na 1½ uur bedrijf over een gangreserve van minimaal vier uur. Wanneer een uitval van de voedingsspanning langer duurt dan de gangreserve, worden datum en tijd gewist. Alle andere instellingen blijven behouden.
- De functionaliteit en daarmee de menustructuur van de bedieningseenheid is afhankelijk van de opbouw van de installatie. In deze handleiding wordt op de betreffende plaatsen naar de afhankelijkheid van de opbouw van de installatie verwezen. De instelbereiken en basisinstellingen wijken eventueel af van de specificaties in deze handleiding.

#### 2.1.1 Soorten regelingen

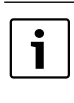

Er bestaan ketels met geïntegreerde weersafhankelijke regeling. Bij dergelijke ketels moet de weersafhankelijke regeling worden uitgeschakeld.

Bij een **weersafhankelijke regeling** (ﷺ) met of zonder invloed van de kamertemperatuur wordt de aanvoertemperatuur via de stooklijn ingesteld. Er is een eenvoudige en een geoptimaliseerde variant ter beschikking.

Bij de **eenvoudige weersafhankelijke regeling** (ﷺ) is de stooklijn een rechte lijn. Door deze vereenvoudiging ontstaan onnauwkeurigheden. Gedurende de overgangstijd kan de aanvoertemperatuur daarom wat lager dan nodig zijn.

Bij de **geoptimaliseerde weersafhankelijke regeling** (ﷺ) is de stooklijn met de gekromde vorm exact afgebeeld. De toekenning tussen buitentemperatuur en aanvoertemperatuur is daardoor zeer nauwkeurig.

Voor de **ruimtetemperatuurgeregelde regeling** kan worden gekozen uit de aanvoertemperatuurregeling en de vermogensregeling.

Bij de **aanvoertemperatuurregeling** reageert de C 100 op een afwijking tussen actuele en gewenste kamertemperatuur met een aanvoertemperatuurverandering. Het regelgedrag is voor woningen en gebouwen met grotere lastvariaties geschikt. De regelnauwkeurigheid is hoger en de aanvoertemperatuur wordt in hoogte begrensd. Dit heeft een brandstofbesparend effect.

Bij de **vermogensregeling**, die alleen in installaties met een cvcircuit en zonder cv-mengmodule mogelijk is, reageert de C 100 op een afwijking tussen actuele en gewenste kamertemperatuur met een verandering van het warmtevermogen van de ketel. Het regelgedrag is voor woningen en gebouwen met kleinere lastvariaties geschikt (bijvoorbeeld huis in open uitvoering). Er treden minder branderstarts op en kortere pomplooptijden.

#### 2.1.2 Toepassingsmogelijkheden in verschillende cv-installaties

De bedieningseenheid kan op drie verschillende manieren worden gebruikt.

#### Verwarmingssystemen met een C 100

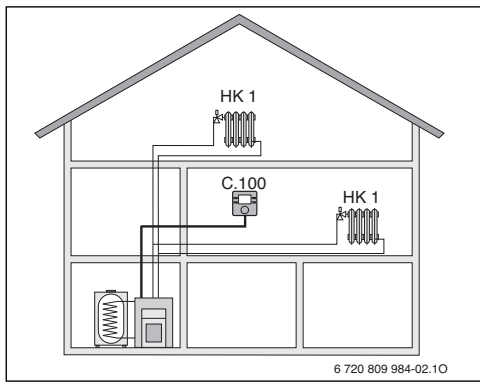

Afb. 1 Voorbeeld voor verwarmingsinstallatie met een cvcircuit HK 1 en C 100 als regelaar (eengezinswoning)

De C 100 is bedoeld als regelaar voor cv-installaties met een gemengd of ongemengd cv-circuit en warmwatervoorziening ( $\rightarrow$  afb. 1). De warmwatervoorziening kan ook door een solarinstallatie worden ondersteund. De bedieningseenheid wordt in een geschikte woonruimte gemonteerd.

De bedieningseenheid wordt in een geschikte woonruimte gemonteerd.De regeling van de kamertemperatuur kan afhankelijk van de opwarming van de woonruimte door de zonnestraling worden geoptimaliseerd (alleen bij weersafhankelijke regeling met CW100).

# Verwarmingssystemen met CR100 als afstandsbediening van een C 400/C 800

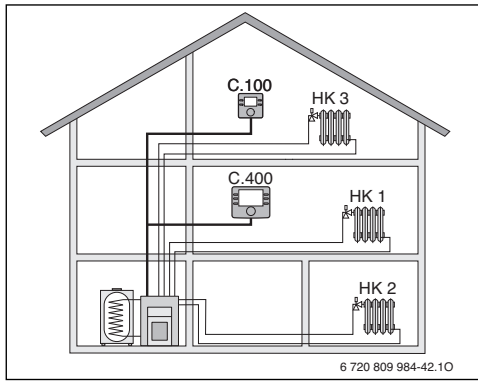

Afb. 2 Voorbeeld voor cv-installatie met drie cv-circuits en CR100 als afstandsbediening (eengezinswoning met aanleunwoning of werkplaats) De CR100 dient als afstandsbediening in installaties met een master-bedieningseenheid C 400/C 800. De bedieningseenheid C 400 met maximaal 4 cv-circuits (C 800 met maximaal 8) wordt daarbij in de woonruimte gemonteerd en regelt de direct toegekende cv-circuits (bijvoorbeeld HK 1 en 2,  $\rightarrow$  afb. 2). De bedieningseenheden C 400 en C 800 kunnen bij weersafhankelijke regeling ook op de ketel worden gemonteerd.

- Algemene, voor de gehele cv-installatie geldende instellingen, zoals bijvoorbeeld de installatieconfiguratie of de warmwatervoorziening worden via de master-bedieningseenheid uitgevoerd. Deze instellingen gelden ook voor de CR100.
- De CR100 regelt als afstandsbediening geheel het toegekende cv-circuit (bijvoorbeeld HK 3, → afb. 2) voor wat betreft de kamertemperatuur, het klokprogramma het vakantieprogramma en de eenmalige opwarming van het warm water. Naast het automatisch bedrijf is ook de handbediening ter beschikking.

#### Verwarmingssystemen met meerdere C 100

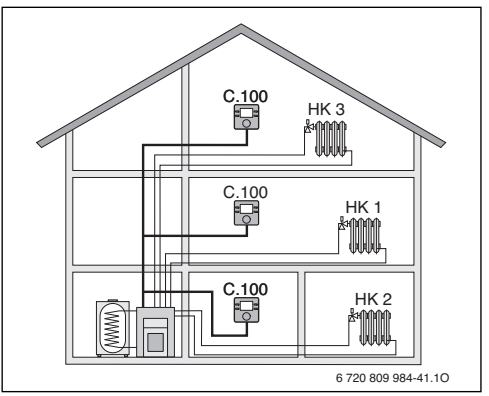

Afb. 3 Voorbeeld voor cv-installatie met drie cv-circuits met telkens een C 100 als regelaar (appartementcomplex)

In het algemeen worden cv-installaties met meerdere cv-circuits door een C 400/C 800 en een overeenkomstig aantal afstandsbedieningen CR100 of CR10 geregeld. Er zijn echter ook installaties mogelijk zonder C 400/C 800, waarin ieder cvcircuit afzonderlijk door een C 100 wordt geregeld ( $\rightarrow$  afb. 3). In dit geval geldt het volgende:

ledere C 100 regelt autonoom het bijbehorende cv-circuit, als afstandsbediening met de C 400/C 800.

Centrale instellingen worden door de C 100 in het eerste cvcircuit overgenomen. Hierbij behoort het parametreren van de warmwatervoorziening en de evenwichtsfles respectievelijk de evenwichtsflessensor en eventueel de solarinstallatie. Dit betekent, dat de instelling van de warmwatervoorziening voor wat betreft de boilertemperatuur, thermische desinfectie en de maximale warmwatertemperatuur in de C 100 van het eerste cv-circuit wordt uitgevoerd. Op de C 100 voor cv-circuit 2 ... 8 is de instelling van een bedrijfsmodus voor warmwatervoorziening mogelijk. De ketel kiest de hoogste waarde uit de ontvangen instelwaarden. Bovendien kan de eenmalige oplading voor warm water worden uitgevoerd. Bij gebruik van de installatie worden de vragen van de afzonderlijke C 100's doorgeschakeld, dat wil zeggen dat iedere warmwatervraag wordt omgezet. Wanneer in de C 100 van het eerste cv-circuit het vakantieprogramma actief is, dan werkt deze alleen voor het toegekende eerste cv-circuit en de ingestelde warmwaterwaarde van de C 100 voor het eerste cv-circuit. De warmwatervoorziening is dan nog steeds gebaseerd op de ingestelde waarden van de C 100 voor de cv-circuits 2 ... 8. Het bedrijf van de solarinstallatie wordt ook niet beïnvloed. Daardoor kan de behoefteafhankelijke cv- en warmwatervoorziening voor ieder cvcircuit via de betreffende C 100 worden gewaarborgd.

## 2.2 Belangrijke adviezen voor het gebruik

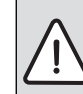

WAARSCHUWING: Er bestaat gevaar voor verbranding!

Wanneer warmwatertemperaturen boven 60 °C zijn ingesteld of de thermische desinfectie is ingeschakeld, moet een thermostatische mengkraan worden geïnstalleerd.

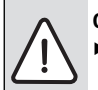

OPMERKING: Schade aan de vloer!

- Gebruik vloerverwarming alleen als gemengd cv-circuit met extra temperatuurbewaking.
- De bedieningseenheid mag uitsluitend op ketels met BUSinterface EMS 2 (Energie Management Systeem) met 2draads BUS worden aangesloten.
- Binnen het BUS-systeem mogen uitsluitend producten van Junkers worden gebruikt.
- Deze bedieningseenheid is uitsluitend bedoeld voor wandmontage (→ hoofdstuk 3, vanaf pagina 8).
- De installatieruimte moet voor de beschermingsklasse IP20 geschikt zijn.

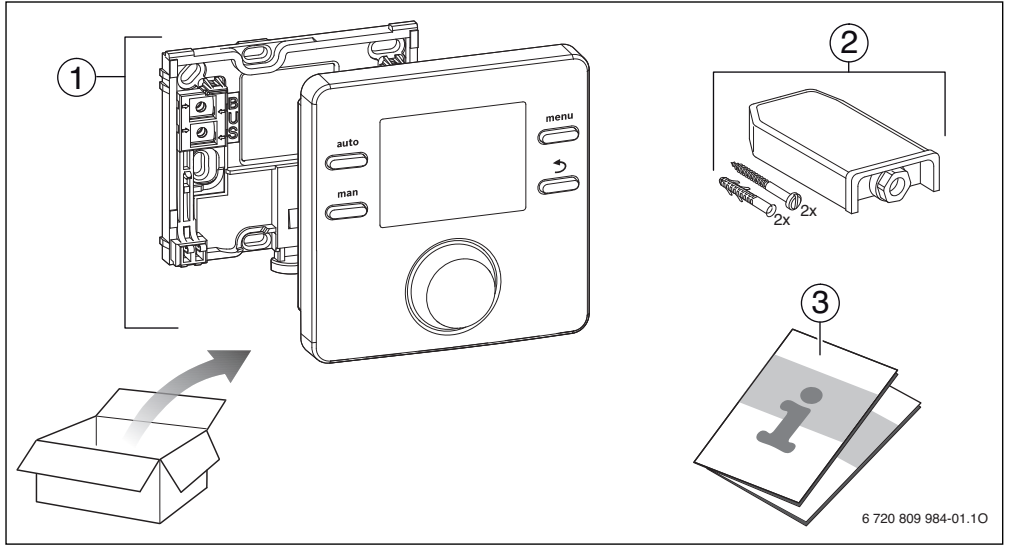

## 2.3 Leveringsomvang

Afb. 4 Leveringsomvang

- [1] Bedieningseenheid
- [2] Alleen bij CW100: buitentemperatuursensor
- [3] Technische documentatie

#### 2.4 Technische gegevens

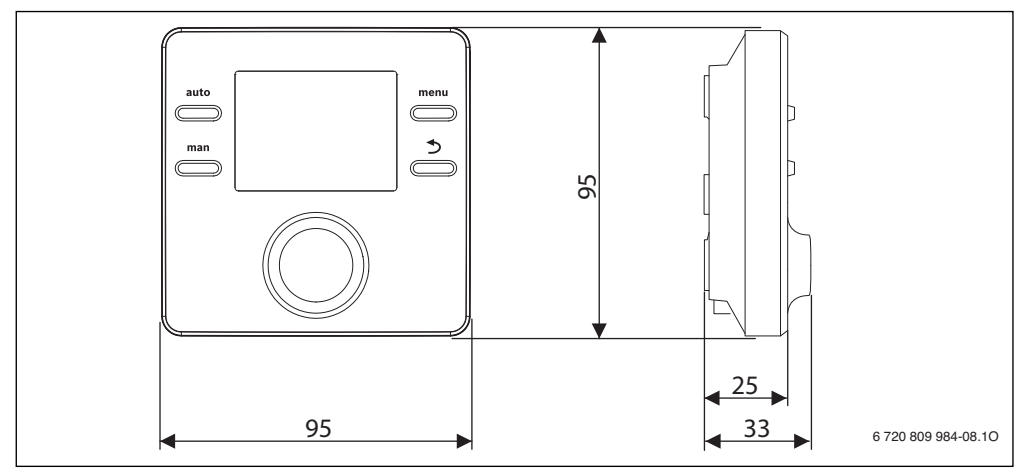

Afb. 5 Afmetingen in mm

| Leveringsomvang        | → afb. 4, pagina 6               |
|------------------------|----------------------------------|
| Afmetingen (B × H × D) | 94 × 94 × 25 mm                  |
|                        | $(\rightarrow$ afb. 5, pagina 7) |
| Nominale spanning      | 1024 V DC                        |
| Nominale stroom        | 6 mA                             |
| BUS-interface          | EMS 2 (2-draads BUS)             |
| Regelbereik            | 5 30 ℃                           |
| Toegestane omgevings-  | 0 ℃ 50 ℃                         |
| temperatuur            |                                  |
| Beschermingsklasse     | III                              |
| Beveiligingsklasse     | IP20                             |

Tabel 2 Technische gegevens

## 2.5 Conformiteitsverklaring

Dit product voldoet qua constructie en werking aan de Europese richtlijnen evenals aan de bijkomende nationale vereisten. De conformiteit wordt aangetoond door het CE-kenmerk.

De conformiteitverklaring van het product kunt u aanvragen. Neem daarvoor contact op met het adres vermeld op de achterkant van deze handleiding.

#### 2.6 Karakteristieken temperatuursensor

Bij metingen met temperatuursensoren, de volgende voorwaarden respecteren:

- De installatie voor het meten stroomloos schakelen.
- · Weerstand op de kabeluiteinden meten.
- De weerstandswaarden zijn gemiddelde waarden, waarbij toleranties moeten worden gerespecteerd.

| °C   | Ω    | °C  | Ω    | °C | Ω   | °C | Ω   |
|------|------|-----|------|----|-----|----|-----|
| - 20 | 2392 | - 8 | 1562 | 4  | 984 | 16 | 616 |
| - 16 | 2088 | - 4 | 1342 | 8  | 842 | 20 | 528 |
| - 12 | 1811 | ± 0 | 1149 | 12 | 720 | 24 | 454 |

Tabel 3 Weerstandswaarden buitentemperatuursensor

| °C | Ω     | °C | Ω    | °C | Ω    | °C | Ω    |
|----|-------|----|------|----|------|----|------|
| 8  | 25065 | 32 | 9043 | 56 | 3723 | 80 | 1704 |
| 14 | 19170 | 38 | 7174 | 62 | 3032 | 86 | 1421 |
| 20 | 14772 | 44 | 5730 | 68 | 2488 | -  | -    |
| 26 | 11500 | 50 | 4608 | 74 | 2053 | -  | -    |

Tabel 4 Weerstandswaarden aanvoer- en warmwatertemperatuursensor

### 2.7 Aanvullende toebehoren

Exacte informatie over geschikte toebehoren is opgenomen in de catalogus.

Functiemodule en bedieningseenheden van het regelsysteem EMS 2:

- Bedieningseenheid C 400 voor cv-installaties met maximaal 4 cv-circuits
- Bedieningseenheid C 800 voor cv-installaties met maximaal 8 cv-circuits
- Buitentemperatuursensor voor weersafhankelijke regeling
- MM100: module voor een gemengd cv-circuit (bij vloerverwarming alleen in een gemengd cv-circuit met extra temperatuurbewaking gebruiken)
- MS100: module voor solarwarmwaterbereiding.

#### Met de volgende producten is de combinatie niet mogelijk:

• FR..., FW..., TR..., TF..., TA...

# Geldigheid van deze handleiding voor EMS 2 compatibel module

Deze handleiding geldt ook voor de bedieningseenheid in combinatie met de cv-mengmodule MM100 (toebehoren) en solarmodule MS100 (toebehoren).

## 2.8 Geldigheid van de technische documentatie

Specificaties in de technische documentatie van cv-ketels, cvregelaars of 2-draads BUS-systemen gelden ook voor deze bedieningseenheid.

## 3 Installeren

Zie voor het gedetailleerde installatieschema betreffende de installatie van de hydraulische modules en de bijbehorende stuurelementen de planningsdocumenten of de aanbesteding.

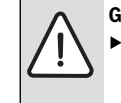

GEVAAR: Elektrocutiegevaar!

Voor de installatie van dit product: ketel en alle andere BUS-deelnemers over alle polen losmaken van de netspanning.

#### 3.1 Installatieplaats

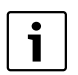

Deze bedieningseenheid is uitsluitend bedoeld voor wandmontage. Niet monteren in de ketel.

De referentieruimte is de ruimte in de woning, waar de regelaar is gemonteerd. Wanneer de kamertemperatuurgestuurde regeling actief is, dient de kamertemperatuur in deze ruimte als stuurgrootheid voor de gehele installatie. Wanneer de weersafhankelijke regeling met invloed van de kamertemperatuur actief is, dient de kamertemperatuur als extra stuurgrootheid.

Bij een ruimtetemperatuurgeregelde regeling en een weersafhankelijke regeling met invloed van de kamertemperatuur is de regelkwaliteit afhankelijk van de installatieplaats.

- De installatieplaats (= referentieruimte) moet voor de regeling van de cv-installatie geschikt zijn (→ afb. 6, pagina 9).
- De bedieningseenheid moet op een binnenwand worden geïnstalleerd.

Bij handkranen met voorinstelling in de referentieruimte:

 Stel het vermogen van de radiatoren zo krap mogelijk in. Daardoor warmt de referentie hetzelfde op als de overige ruimten.

Bij thermostaatkranen in de referentieruimte:

 Open de thermostaatkranen volledig en stel het vermogen van de radiatoren via de instelbare retourkoppeling zo krap mogelijk in.

Daardoor warmt de referentie hetzelfde op als de overige ruimten.

| [ | i |
|---|---|
|   |   |

Wanneer geen geschikte referentieruimte aanwezig is, adviseren wij, naar een pure weersafhankelijke regeling over te gaan.

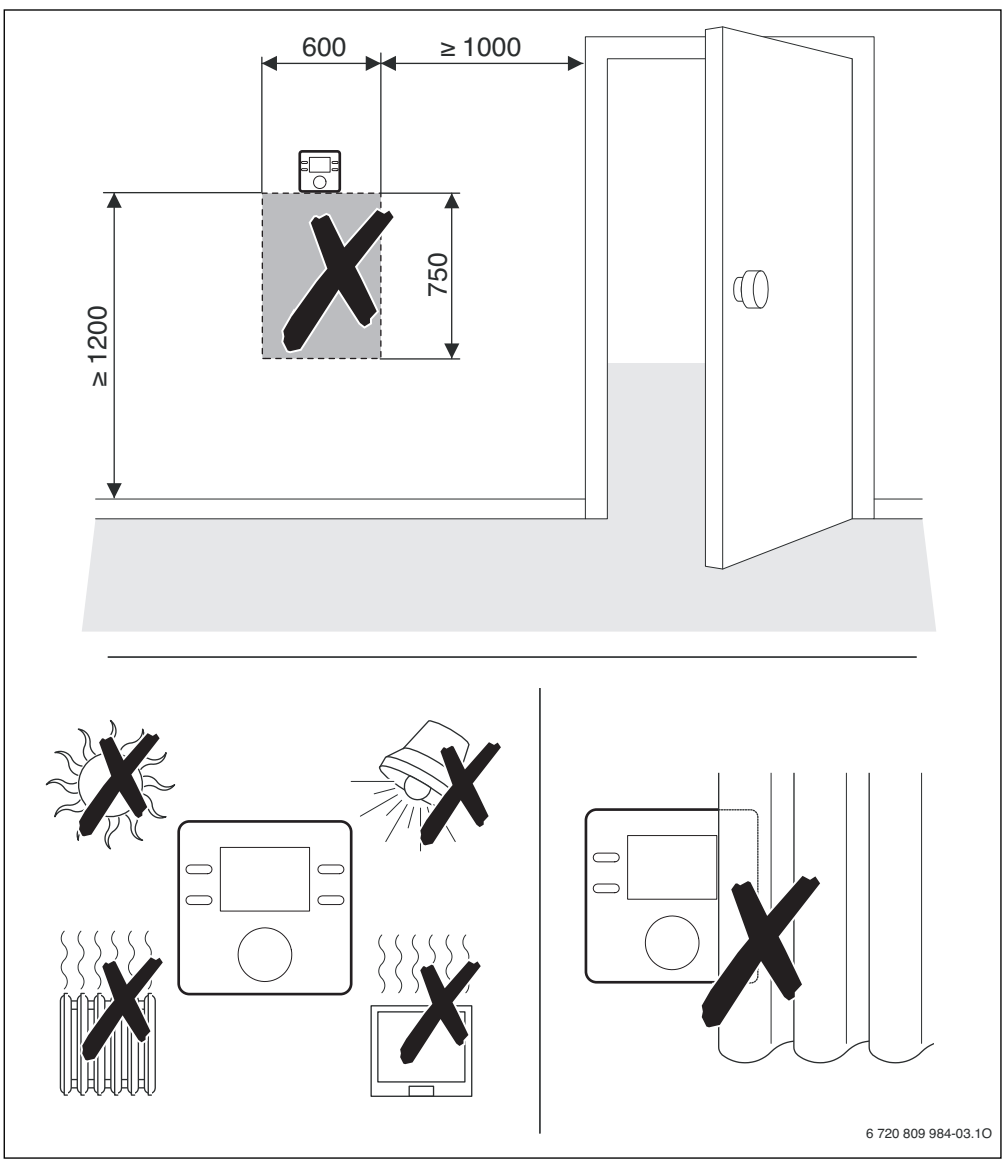

Afb. 6 Installatieplaats in de referentieruimte

## 3.2 Installatie

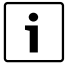

Het installatieoppervlak op de wand moet vlak zijn.

Bij montage op een inbouwdoos:

- Vul de inbouwdoos met isolatiemateriaal, om beïnvloeding van de kamertemperatuurmeting door tocht te verhinderen.
- Installeer de sokkel op een wand.
   (→ afb. 7).

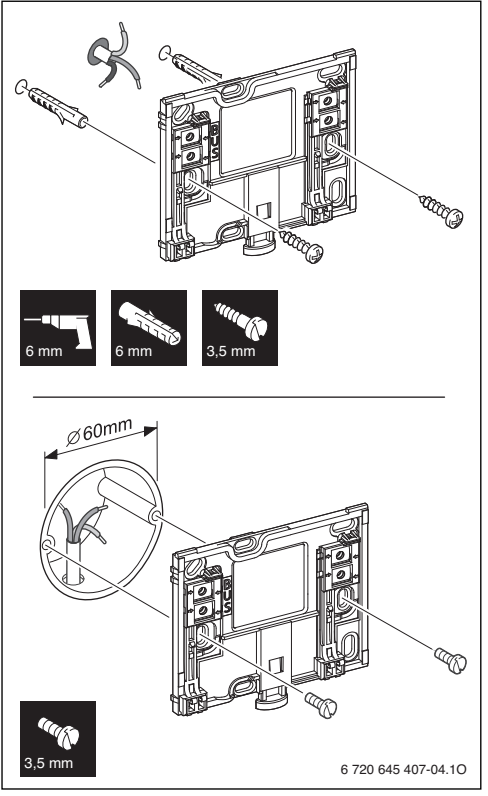

Afb. 7 Montage van de sokkel

## 3.3 Aansluiten elektrisch

De bedieningseenheid wordt via de BUS-kabel met energie gevoed.

De polariteit van de aders is willekeurig.

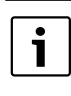

Inbedrijfstelling van de installatie is niet mogelijk, wanneer de maximale totale lengte van de BUS-verbindingen tussen alle BUS-deelnemers wordt overschreden of in het BUS-systeem sprake is van een ringsysteem.

Maximale totale lengte van de BUS-verbindingen:

- 100 m met 0,50 mm<sup>2</sup> aderdiameter
- 300 m met 1,50 mm<sup>2</sup> aderdiameter.
- Houd een minimale afstand van 100 mm tussen de afzonderlijke BUS-deelnemers aan, wanneer meerdere BUSdeelnemers worden geïnstalleerd.
- Sluit de BUS-deelnemers naar keuze serieel of stervormig aan, wanneer meerdere BUS-deelnemers worden geïnstalleerd.
- Om inductieve beïnvloeding te vermijden: alle laagspanningskabels van netspanning geleidende kabels afzonderlijk installeren (minimale afstand 100 mm).
- Bij externe inductieve invloeden (bijvoorbeeld van het fotovoltaïsch systeem) kabel afgeschermd uitvoeren (bijvoorbeeld LiYCY) en afscherming eenzijdig aarden. Sluit de afscherming niet aan op de aansluitklem voor de randaarde in de module, maar op de huisaarde, bijvoorbeeld vrije randaardeklem of waterleiding.
- Maak de BUS-verbinding met de ketel.

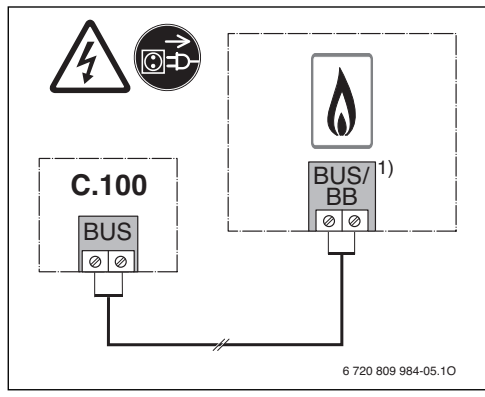

Afb. 8 Aansluiting van de bedieningseenheid op een ketel

 Klemidentificatie: bij ketels met BUS-systeem EMS 2: BUS Bij ketels met 2-draads BUS: BB

De **buitentemperatuursensor** (toebehoren) is op de ketel aangesloten.

 Respecteer de handleidingen van de ketel bij de elektrische aansluiting.

Gebruik bij verlenging van de sensorkabel de volgende aderdiameters:

- Tot 20 m met 0,75 mm<sup>2</sup> tot 1,50 mm<sup>2</sup> aderdiameter
- 20 m tot 100 m met 1,50 mm<sup>2</sup> aderdiameter.

## 3.4 Aanbrengen of afnemen bedieningseenheid

#### Aanbrengen bedieningseenheid

- 1. Hang de bedieningseenheid aan de bovenkant in.
- 2. Klik de bedieningseenheid aan de onderkant vast.

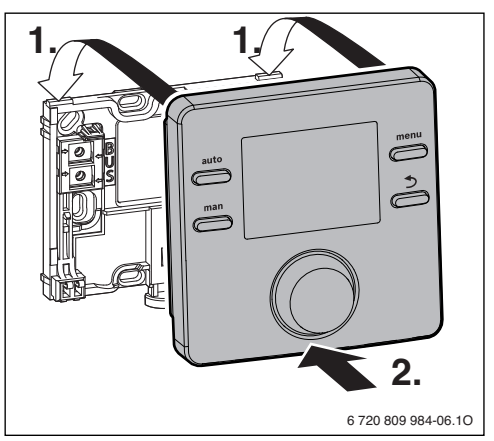

Afb. 9 Aanbrengen bedieningseenheid

### Afnemen bedieningseenheid

- 1. Druk op de knop aan de onderkant van de sokkel.
- 2. Trek de bedieningseenheid aan de onderkant naar voren.
- 3. Neem de bedieningseenheid naar boven weg.

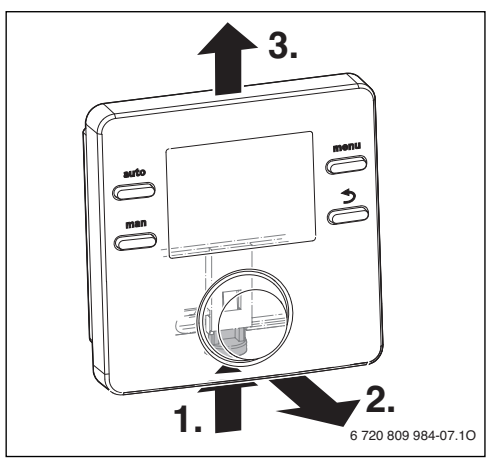

Afb. 10 Afnemen bedieningseenheid

## 4 Bedieningselementen

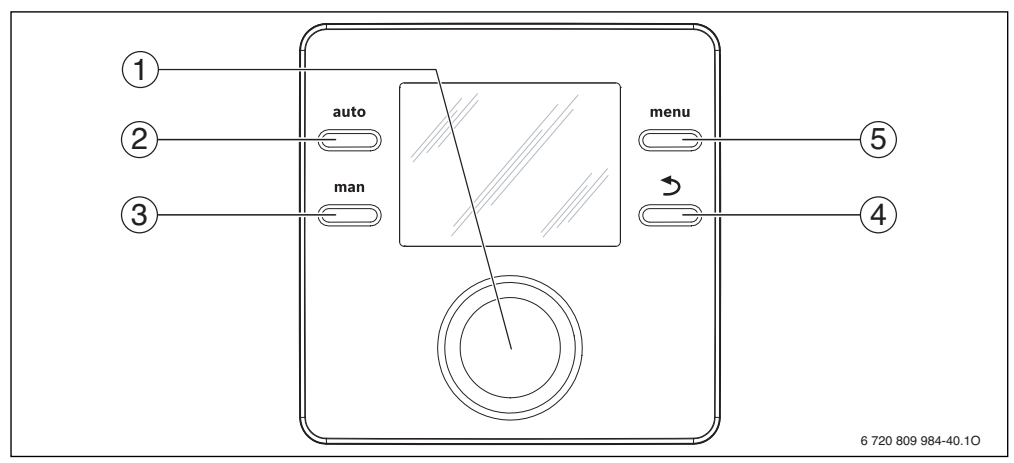

## Afb. 11 Bedieningselementen

| Pos. | Symbool   | Benaming    | Toelichting                                                                                                    |
|------|-----------|-------------|----------------------------------------------------------------------------------------------------|
| 1    |           | Keuzeknop   | <ul> <li>Draaien om een instelwaarde (bijvoorbeeld temperatuur) te veranderen of tus-<br/>sen de menu's of menupunten te kiezen.</li> </ul>              |
|      | $\square$ |             | <ul> <li>Indrukken, om een menu of een menupunt te openen, een ingestelde waarde<br/>(bijvoorbeeld temperatuur) of een melding te bevestigen.</li> </ul> |
| 2    | auto      | auto-toets  | <ul> <li>Indrukken, om het automatisch bedrijf met klokprogramma te activeren.</li> </ul>                                                                |
| 3    | man       | man-toets   | <ul> <li>Indrukken om de handbediening voor constante gewenste waarde voor de ka-<br/>mertemperatuur te activeren.</li> </ul>                            |
| 4    | )<br>(    | Terug-toets | <ul> <li>Indrukken, om naar het bovenliggende menuniveau te gaan of een gewijzigde<br/>waarde te negeren.</li> </ul>                                     |
|      |           |             | <ul> <li>Ingedrukt houden, om uit een menu naar de standaardweergave te gaan.</li> </ul>                                                                 |
| 5    | menu      | menu-toets  | <ul> <li>Indrukken, om het hoofdmenu te openen.</li> <li>Ingedrukt houden, om het servicemenu te openen.</li> </ul>                                      |

Tabel 5 Bedieningselementen

## 5 In bedrijf nemen

- Sluit alle elektrische aansluitingen correct aan en voer pas daarna de inbedrijfstelling uit.
- Respecteer de installatiehandleidingen van alle componenten en modules van de installatie.
- Schakel de voedingsspanning alleen in, wanneer alle modules zijn gecodeerd.
- Stel de ketel in op de maximaal benodigde aanvoertemperatuur en activeer het automatisch bedrijf voor de warmwatervoorziening.
- Installatie inschakelen.
   Voer de inbedrijfstelling van de bedieningseenheid uit conform tab. 6 en tab. 7 of tab. 8.

```
i
```

Bij de eerste inbedrijfstelling: vul het inbedrijfstellingsprotocol in de handleiding en in hoofdstuk 11, pagina 36 in.

Bij de inbedrijfstelling na een reset zijn de datum, tijd en inbedrijfstellingsdatum in de bedieningseenheid niet aanwezig.

Een overzicht van alle instellingen is opgenomen in hoofdstuk 7, vanaf pagina 17.

### 5.1 Basisinstellingen

| Basisinstellingen                                                                                                    |                     |
|----------------------------------------------------------------------------------------------------|---------------------|
| <ul> <li>Na het herstellen van de voedingsspanning toont het display de taalkeuze. De actuele instelling knippert.</li> <li>▶ Verdraai de keuzeknop en druk deze in, om de taal in te stellen.</li> </ul> |                     |
| Het display schakelt naar de instelling van de datum. De actuele instelling knippert. <sup>1)</sup>                                                                                                    |                     |
| Verdraai de keuzeknop en druk deze in, om de datum in te stellen.                                                                                                    | 28.07.2013          |
|                                                                                                    | 6 720 645 407-21.10 |
| Het display schakelt naar de instelling van de tijd. De actuele instelling knippert. <sup>1)</sup>                                                                                                    |                     |
| <ul> <li>Verdraai de keuzeknop en druk deze in, om de tijd in te stellen.</li> </ul>                                                                                                    | 6 720 808 145-20.10 |
| Het display schakelt naar de instelling van het gebruik.                                                                                                    |                     |
| <ul> <li>Druk de keuzeknop in.</li> <li>De actuele instelling knippert.</li> </ul>                                                                                                    |                     |
| ► Verdraai de keuzeknop en druk deze in, om het gebruik als regelaar of als afstandsbedie-<br>ning in te stellen (→ tabellen 7 en 8).                                                                     | 6 720 808 145-09.10 |

Tabel 6 Basisinstellingen

1) Eventueel betrekt de bedieningseenheid de actuele datum en de tijd via het BUS-systeem.

## 5.2 Instellingen voor het gebruik als regelaar

| Gebruik als regelaar                                                                                                    |                                                                          |
|----------------------------------------------------------------------------------------------------|--------------------------------------------------------------------------|
| Het display schakelt naar de toekenning van het cy-circuit. De actuele instelling knippert                                                                                                    |                                                                          |
| <ul> <li>Druk op de keuzeknop, om de instelling te bevestigen.</li> </ul>                                                                                                    | CV-toeke)(ning                                                           |
| <ul> <li>Wanneer meerdere C 100-eenheden in de installatie zijn geïnstalleerd: verdraai de keuze-<br/>knop en druk deze in, om een van de cv-circuits 2 t/m 8 toe te kennen.</li> </ul>                                                                                                    | 6 720 808 145-11.10                                                      |
| Het display schakelt over naar automatische configuratie. De actuele instelling knippert.                                                                                                    |                                                                          |
| <ul> <li>Verdraai de keuzeknop en druk deze in, om JA te kiezen.<br/>De automatische configuratie voor het herkennen van de aangesloten module en tempera-<br/>tuursensor start. Tijdens de automatische configuratie knippert het display Auto config.</li> </ul>                                              | Auto config.                                                             |
| <ul> <li>Om de automatische configuratie af te breken:</li> <li>▶ Reset-toets indrukken.</li> <li>▶ Verdraai de keuzeknop en druk deze in, om NEE te kiezen.<br/>De automatische configuratie wordt afgebroken.</li> </ul>                                                                                      |                                                                          |
| Na de automatische configuratie schakelt het display over naar de geregelde systeemconfigura<br>guratie zijn meer instellingen mogelijk dan in de handleiding zijn opgenomen. Welke instellinger<br>geïnstalleerde installatie.                                                                                 | tie. In de geregelde systeemconfi-<br>n beschikbaar zijn hangt af van de |
| Alleen bij ketels met <b>EMS 2</b> is het eerste menupunt van de geregelde systeemconfiguratie de configuratie HK1.                                                                                                    | Config. CV1                                                              |
| Bij ketels met <b>2-draads BUS</b> verschijnt als eerste de instelling voor warm water. Dit menupunt<br>is ook bij ketels met EMS 2 beschikbaar en verschijnt daar als tweede menupunt.<br>► Wanneer het display niet knippert, keuzeknop indrukken.                                                            |                                                                          |
| De actuele instelling wordt knipperend weergegeven.                                                                                                    | 6 720 808 145-01.10                                                      |
| <ul> <li>Verdraai de keuzeknop, om de instelling te veranderen.</li> <li>Druk op de keuzeknop, om naar de volgende instelling over te gaan.</li> <li>-of-</li> </ul>                                                                                                    | Warm water                                                               |
| Druk op de terugtoets, om naar de voorgaande instelling over te gaan.                                                                                                    | 6 720 808 145-30.10                                                      |
| <ul> <li>Na de systeemconfiguratie gaat het display naar de start van de cv-installatie.</li> <li>Verdraai de keuzeknop en druk deze in, om JA te kiezen.</li> <li>Wanneer geen solarmodule werd herkend, is de configuratie afgerond. De installatiedatum van de C 100 wordt automatisch ingesteld.</li> </ul> | CV start \    /                                                          |
| Wanneer een solarmodule werd herkend, schakelt het display over naar de configuratie van de                                                                                                    |                                                                          |

solarinstallatie. ► Druk de keuzeknop in.

Het display toont de actueel ingestelde maximale boilertemperatuur.

► Alle instellingen voor de solarinstallatie (→ hoofdstuk 8, vanaf pagina 18) controleren en eventueel aanpassen.

Tabel 7 Gebruik als regelaar

Boiler max.

6 720 808 145-26.10

| Sebruik als regelaar                                                                                 |                     |  |  |  |
|----------------------------------------------------------------------------------------------------|---------------------|--|--|--|
| Na de configuratie gaat het display over naar de start van de solarinstallatie.                      |                     |  |  |  |
| <ul> <li>Solarinstallatie vullen en ontluchten, zodat de pompen niet drooglopen.</li> </ul>          | Solar starter       |  |  |  |
| <ul> <li>Verdraai de keuzeknop, om JA te kiezen.</li> </ul>                                          |                     |  |  |  |
| <ul> <li>Keuzeknop indrukken, om de solarinstallatie te starten.</li> </ul>                          |                     |  |  |  |
| In het display knippert de weergave <b>Zonne gevuld?</b>                                             |                     |  |  |  |
|                                                                                                    | 6 720 808 145-27.10 |  |  |  |
| <ul> <li>Druk op de keuzeknop, wanneer de solarinstallatie correct is gevuld en ontlucht.</li> </ul> |                     |  |  |  |
| Het display gaat over naar de aanwijzing van de kamertemperatuur.                                    | Solar gevuld?       |  |  |  |
| Druk op de terugtoets, wanneer de solarinstallatie niet correct is gevuld en ontlucht.               |                     |  |  |  |
| De solarinstallatie wordt niet gestart en kan worden gevuld. De configuratie kan daarna              |                     |  |  |  |
| worden voortgezet.                                                                                   |                     |  |  |  |
|                                                                                                    | 6 720 808 145-28 10 |  |  |  |

De C 100 is nu als regelaar geconfigureerd. De cv-installatie, eventueel de warmwatervoorziening en de solarinstallatie zijn in bedrijf. Na de configuratie worden alleen nog de voor de geconfigureerde installatie relevante menupunten getoond.

#### Tabel 7 Gebruik als regelaar

- In de uitleveringstoestand van de bedieningseenheid is het warmwatersysteem geactiveerd. Wanneer warmwatersysteem niet is geïnstalleerd maar wel is geactiveerd, toont de bedieningseenheid een storing.
  - Wanneer geen warmwatersysteem in de installatie is geïnstalleerd, warmwatersysteem in het inbedrijfname- of warmwatermenu deactiveren.

### 5.3 Instellingen voor gebruik als afstandsbediening

# Gebruik als afstandsbediening

- Verdraai de keuzeknop en druk deze in, om een cv-circuit toe te kennen.
   Na het toekennen van het cv-circuit is de configuratie als afstandsbediening afgesloten. De installatiedatum van de C 100 wordt automatisch ingesteld.
- ► C 400/C 800 in bedrijf nemen (→ installatiehandleiding van de bedieningseenheid C 400/C 800).
- C 100 op de C 400/C 800 in het servicemenu van het toegekende cv-circuit of met de configuratie-assistent configureren (→ installatiehandleiding van de bedieningseenheid C 400/C 800).

Als afstandsbediening toont de C 100 een gereduceerd menu ( $\rightarrow$  afb. 12, pagina 17 en afb. 13, pagina 19). Alle overige instellingen worden op de C 400/C 800 uitgevoerd en weergegeven.

Tabel 8 Gebruik als afstandsbediening

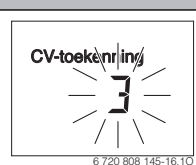

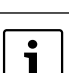

De bedieningseenheid is niet voor de aansluiting van de warmwaterboiler na een evenwichtsfles geschikt.

 Warmwaterboiler alleen direct aansluiten (primaire zijde).

## 5.4 Checklist: belangrijke instellingen voor de inbedrijfstelling

Voer de inbedrijfstelling altijd zodanig uit, dat de installatie werkt conform de behoefte. Voor de tevredenheid van de gebruiker blijken uit ervaring de volgende instellingen van groot belang:

- Warmwatervoorrang: warmtevraag voor warm water wordt met voorrang behandeld of warm water en verwarming worden met dezelfde prioriteit behandeld (indien hydraulisch mogelijk)
- Klokprogramma: bepaalt, wanneer wordt verwarmd

Hoe instellingen in het servicemenu moeten worden veranderd, is in hoofdstuk 7 beschreven.

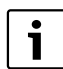

De installatiedatum van de C 100 wordt automatisch ingesteld:

- als regelaar bij de eerste bediening van de configuratie door starten van de verwarming
- als afstandsbediening bij de eerste keer toekennen van het cv-circuit

## 6 Buiten bedrijf stellen/uitschakelen

De bedieningseenheid wordt via de BUS-verbinding van stroom voorzien en blijft continu ingeschakeld. De installatie wordt alleen bijvoorbeeld bij onderhoudswerkzaamheden uitgeschakeld.

Schakel de gehele installatie en alle BUS-deelnemers spanningsloos.

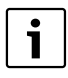

Na langere stroomuitval of uitschakelen moet eventueel de datum en de tijd weer opnieuw worden ingesteld. Alle andere instellingen blijven permanent behouden.

## 7 Hoofdmenu

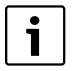

Meer informatie over de bediening/navigatie in het hoofdmenu vindt u in de gebruiksinstructies

- Druk de menu-toets kort in, wanneer de standaardweergave actief is, om het hoofdmenu te openen of te sluiten.
- Hoofdmenu Verw. 🛆 Vakantie Instellingen P 1) Vakantieprog. Nederlands Temperaturen Verwarm i Info Tijd/datum Verw. Sparen Tijd Buitentemp. 🖄 Klokprogramma Datum Reset tijden Bedrijfsstat. Zomertijd zomer/winter🖄 Ruimtetemp. Tijdcorrectie Temp.drempel Warm water Formaat - 🔄 Warm water Bedrijfsstat. Datumformaat Eenmalig opw. Tijdformaat Temp. setp. 2) Temperatuur Temp. act. Temp.formaat Bedrijfsmodus Solar Sensor corr. Contrast Circulatie Zonne-opbr. 3) Desinfectie Coll. act. Service 2), 4)Dagelijks60°C Boilertemp. Zonnepomp 6720808145-17.20

Afb. 12 Overzicht van het hoofdmenu: de menupunten met grijze achtergrond worden alleen weergegeven bij gebruik als regelaar

- 1) Ingestelde taal.
- 2) Kan alleen op regelaar C 100 voor HK1 worden ingesteld, niet op de regelaars voor HK2...8.
- 3) Servicemenu ( $\rightarrow$  hoofdstuk 8)
- 4) Alleen bij ketels met EMS 2.

- Verdraai de keuzeknop, om een menupunt te kiezen of om de waarde van een instelling te veranderen.
- Druk op de keuzeknop, om het gekozen menupunt te openen, het invoerveld voor een instelling te activeren of om een instelling te bevestigen.

## 8 Servicemenu

- Druk de menu-toets in, wanneer de standaardweergave actief is en houd deze gedurende circa drie seconden ingedrukt, tot in het hoofdmenu het servicemenu () wordt getoond.
- Druk op de keuzeknop, om het al gemarkeerde servicemenu ( ) te openen.
- Verdraai de keuzeknop, om een menupunt te kiezen of om de waarde van een instelling te veranderen.
- Druk op de keuzeknop, om het gekozen menupunt te openen, het invoerveld voor een instelling te activeren of om een instelling te bevestigen.

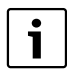

De basisinstellingen zijn in de kolom instelbereik geaccentueerd ( $\rightarrow$  hoofdstuk 8.1 tot 8.7).

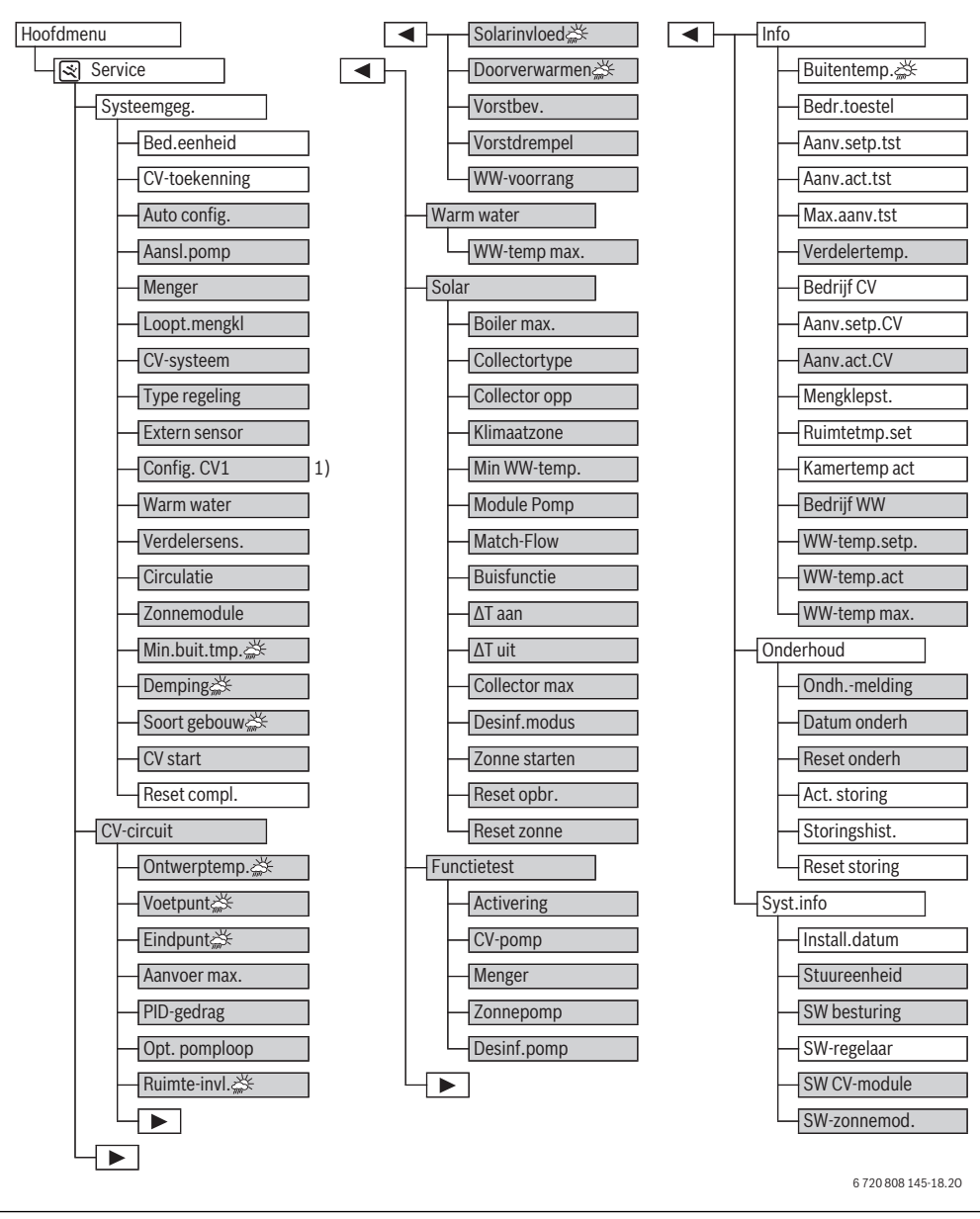

Afb. 13 Overzicht van het servicemenu: de menupunten met grijze achtergrond worden alleen weergegeven bij gebruik als regelaar

1) Alleen bij ketels met EMS 2 beschikbaar.

## 8.1 Menu systeemgegevens

In dit menu wordt de cv-installatie automatisch of handmatig geconfigureerd. Bij de automatische configuratie worden belangrijke gegevens vooringesteld.

| Menupunt      | Instelbereik           | Functiebeschrijving                                                                                                    |  |  |  |  |
|---------------|------------------------|----------------------------------------------------------------------------------------------------|--|--|--|--|
| Bed.eenheid   | Regelaar               | Gebruik als regelaar                                                                                                    |  |  |  |  |
|               | Afstandsbed.           | Gebruik als afstandsbediening                                                                                                    |  |  |  |  |
| CV-toekenning | <b>1</b> 8             | Nummer van het toegekende cv-circuit (met C 400 maximaal 4, met C 800 of zonder mas-<br>ter-bedieningseenheid maximaal 8)                                                                                                    |  |  |  |  |
| Auto config.  | NEE                    | Handmatige configuratie van de installatie                                                                                                    |  |  |  |  |
|               | JA                     | utomatische systeemconfiguratie                                                                                                    |  |  |  |  |
| Aansl.pomp    | Ketel                  | CV-pomp op ketel aangesloten (alleen voor cv-circuit 1)                                                                                                    |  |  |  |  |
|               | CV-module              | V-pomp op cv-circuitmodule MM100 aangesloten                                                                                                    |  |  |  |  |
| Menger        | NEE                    | Niet gemengd cv-circuit met cv-circuitmodule MM100 aanwezig                                                                                                    |  |  |  |  |
|               | JA                     | Gemengd cv-circuit met cv-circuitmodule MM100 aanwezig                                                                                                    |  |  |  |  |
| Loopt.mengkl  | 10 <b>120</b> 600 s    | Looptijd van de menger in toegekende cv-circuit                                                                                                    |  |  |  |  |
| CV-systeem    | Radiatoren             | CV-systeem aan het cv-circuit toekennen, om de voorinstelling van de stooklijn te kiezen                                                                                                    |  |  |  |  |
|               | Vloerverwarming        | (→ pagina 23)                                                                                                    |  |  |  |  |
| Type regeling | Buiten eenvoud.<br>(ﷺ) | euze tussen eenvoudige en geoptimaliseerde weersafhankelijke regeling, aanvoertempe atuurregeling of vermogensregeling ( $\rightarrow$ hoofdstuk 2.1.1, pagina 4). De weersafhankelij-                                                    |  |  |  |  |
|               | Buiten optimal.<br>(   | ke regelingstypen zijn alleen bij aangesloten buitentemperatuursensor beschikbaar.<br>Wanneer bij de automatische configuratie een buitentemperatuursensor wordt herkend, is<br>de geoptimaliseerde weersafhankelijke regeling ingesteld. |  |  |  |  |
|               | Ruimte-aanvoer         |                                                                                                    |  |  |  |  |
|               | Ruimte-vermogen        |                                                                                                    |  |  |  |  |
| Extern sensor | NEE                    | De ruimtetemperatuur wordt via de interne temperatuursensor van de bedieningseenheid bepaald.                                                                                                    |  |  |  |  |
|               | JA                     | Een extra ruimtetemperatuursensor is op de bedieningseenheid aangesloten.                                                                                                    |  |  |  |  |
| Config. CV1   |                        | Hydraulische en elektrische aansluiting cv-circuit 1 op ketel (alleen bij ketels met EMS 2)                                                                                                    |  |  |  |  |
|               | Nee                    | Evenwichtsfles of vloerstaande cv-ketel aanwezig, alle geïnstalleerde cv-circuits worden via module aangestuurd                                                                                                    |  |  |  |  |
|               | geen pomp              | Geen evenwichtsfles aanwezig, slechts één cv-circuit en warmwaterbereiding via een 3-<br>wegklep                                                                                                    |  |  |  |  |
|               | eigen pomp             | Geen evenwichtsfles aanwezig, cv-pomp elektrische op cv-ketel aangesloten en warmwa-<br>terbereiding niet via een 3-wegklep                                                                                                    |  |  |  |  |
|               | P. na evenw.fl.        | Evenwichtsfles aanwezig, cv-pomp op cv-ketel aangesloten                                                                                                    |  |  |  |  |
| Warm water    | Nee                    | Geen warmwatersysteem aanwezig                                                                                                    |  |  |  |  |
|               | Ja, 3-wegklep          | Aanwezig warmwatersysteem wordt via een 3-wegklep gevoed                                                                                                    |  |  |  |  |
|               | Ja, laadpomp           | Aanwezig warmwatersysteem wordt via een boilerlaadpomp gevoed                                                                                                    |  |  |  |  |
| Verdelersens. | Nee                    | Geen evenwichtsfles aanwezig                                                                                                    |  |  |  |  |
|               | Ja, op toestel         | Evenwichtsfles aanwezig, temperatuursensor op cv-ketel aangesloten                                                                                                    |  |  |  |  |
|               | Ja, op module          | Evenwichtsfles aanwezig, temperatuursensor op cv-circuitmodule aangesloten                                                                                                    |  |  |  |  |

Tabel 9Instellingen in het menu systeemgegevens

| Menupunt                           | Instelbereik        | Functiebeschrijving                                                                                                    |  |
|------------------------------------|---------------------|----------------------------------------------------------------------------------------------------|--|
| Circulatie                         | NEE                 | De sanitaire circulatiepomp kan niet door de ketel worden aangestuurd.                                                                                                    |  |
|                                    | JA                  | Wanneer de sanitaire circulatiepomp door de ketel wordt aangestuurd, moet de circulatie-<br>pomp hier in principe worden geactiveerd.                                                                     |  |
| Zonnemodule                        | NEE                 | Geen solarwarmwaterbereiding aanwezig                                                                                                    |  |
|                                    | JA                  | Solarwarmwaterbereiding met solarmodule MS100 aanwezig                                                                                                    |  |
| Min.buit.tmp.<br>( <sub>益</sub> 失) | −35 <b>−10</b> 0 °C | Minimale buitentemperatuur voor de dimensionering ( $\rightarrow$ tabel 10); alleen beschikbaar, wanneer een buitentemperatuursensor is aangesloten en een weersafhankelijk type regeling is geactiveerd. |  |
| Demping<br>(ﷺ)                     |                     | Deze instelling is alleen beschikbaar, wanneer een buitentemperatuursensor is aangeslo-<br>ten en een weersafhankelijk type regeling actief is.                                                           |  |
|                                    | Aan                 | De ingestelde gebouwsoort heeft invloed op de gemeten waarde van de buitentempera-<br>tuur. De buitentemperatuur wordt vertraagd (gedempt).                                                               |  |
|                                    | Uit                 | De gemeten buitentemperatuur wordt ongedempt in de weersafhankelijke regeling opge-<br>nomen.                                                                                                    |  |
| Soort gebouw<br>( <i>쓽</i> 는)      |                     | Maat voor de thermische opslagcapaciteit van het verwarmde gebouw                                                                                                    |  |
|                                    | zwaar               | Hoge opslagcapaciteit, bijvoorbeeld stenen huis met dikke muren (sterke demping van de buitentemperatuur)                                                                                                 |  |
|                                    | Gemiddeld           | Gemiddelde opslagcapaciteit                                                                                                    |  |
|                                    | licht               | Geringe opslagcapaciteit, bijvoorbeeld niet-geïsoleerd vakantiehuis van hout (lage dem-<br>ping van de buitentemperatuur)                                                                                 |  |
| CV start                           | NEE                 | De ingestelde configuratie wordt niet overgenomen, het menu kan niet worden verlaten.                                                                                                    |  |
|                                    | JA                  | De ingestelde configuratie wordt overgenomen en de verwarming start.                                                                                                    |  |
| Reset compl.                       | NEE                 | De actuele instellingen blijven behouden.                                                                                                    |  |
|                                    | JA                  | De basisinstelling wordt hersteld (behalve de tijd en datum).                                                                                                    |  |

Tabel 9 Instellingen in het menu systeemgegevens

#### Minimale buitentemperatuur

De minimale buitentemperatuur is de gemiddelde waarde van de koudste buitentemperaturen gedurende de laatste jaren en heeft invloed op de stooklijn. De waarde voor de regio kan uit de voor ieder gebouw noodzakelijke warmtevraagberekening, uit een klimaatzonekaart of uit tab. 10 worden bepaald.

 Instellen minimale buitentemperatuur voor dimensionering van de verwarming.

| Minimale buitentemperatuur in °C |      |            |      |
|----------------------------------|------|------------|------|
| Athene                           | - 2  | Marseille  | - 6  |
| Amsterdam                        | - 10 | Moskou     | - 30 |
| Berlijn                          | - 15 | Napels     | - 2  |
| Brussel                          | - 10 | Nice       | ± 0  |
| Boedapest                        | - 12 | Parijs     | - 10 |
| Boekarest                        | - 20 | Praag      | - 16 |
| Hamburg                          | - 12 | Rome       | - 1  |
| Helsinki                         | - 24 | Sebastopol | - 12 |
| Istanbul                         | - 4  | Stockholm  | - 19 |
| Kopenhagen                       | - 13 | Valencia   | - 1  |
| Lissabon                         | ± 0  | Wenen      | - 15 |
| Londen                           | - 1  | Zürich     | - 16 |
| Madrid                           | - 4  |            |      |

Tabel 10 Min. buitentemperaturen voor Europa

Menupunt

#### 8.2 Menu cv-circuit

In dit menu worden handmatig de instellingen voor het cv-circuit uitgevoerd. Bij de automatische configuratie worden belangrijke gegevens vooringesteld. In het menu worden daarna alleen de relevante menupunten getoond.

Voorbeeld: bij een weersafhankelijke regeling worden menupunten voor de kamertemperatuurgeregelde regeling niet getoond.

Instelbereik

| Ontwerptemp.<br>(灬头)                    | bijvoorbeeld 30 <b>45</b><br>60 °C (bij vloerver-<br>warming)       | De aanvoertemperatuur, die bij de minimale buitentemperatuur wordt bereikt<br>(ontwerptemperatuur), heeft invloed op de steilheid/hoek van de stooklijn (alleen<br>bij weersafhankelijke regeling met geoptimaliseerde stooklijn beschikbaar). Het<br>instelbereik hangt af van het gekozen cv-systeem. |
|-----------------------------------------|---------------------------------------------------------------------|----------------------------------------------------------------------------------------------------|
| Voetpunt (🔆)                            | bijvoorbeeld 20<br><b>25 °C</b> Eindpunt (bij<br>vloerverwarming)   | Het voetpunt van de stooklijn is alleen beschikbaar bij weersafhankelijke regeling<br>met eenvoudige stooklijn.                                                                                                    |
| Eindpunt (ﷺ)                            | bijvoorbeeld Voetpunt<br><b>45</b> 60 °C (bij vloer-<br>verwarming) | De aanvoertemperatuur, die bij de minimale buitentemperatuur moet worden be-<br>reikt (eindpunt), heeft invloed op de steilheid/hoek van de stooklijn (alleen bij<br>Type regeling > Buiten eenvoud. beschikbaar). Het instelbereik hangt af van het<br>gekozen cv-systeem.                             |
| Aanvoer max.                            | bijvoorbeeld 30 <b>48</b><br>60 °C (bij vloerver-<br>warming)       | Maximale aanvoertemperatuur; het instelbereik hangt af van het gekozen cv-sy-<br>steem.                                                                                                    |
| PID-gedrag (alleen<br>bij kamertempera- | snel                                                                | Snelle regelkarakteristiek, bijvoorbeeld bij grote geïnstalleerde warmtevermo-<br>gens en/of hoge bedrijfstemperaturen en kleine cv-waterhoeveelheden                                                                                                    |
| tuurgestuurde re-<br>geling)            | Gemiddeld                                                           | Gemiddelde regelkarakteristiek, bijvoorbeeld bij radiatorverwarmingen (gemid-<br>delde cv-waterhoeveelheid) en gemiddelde bedrijfstemperaturen                                                                                                    |
|                                         | traag                                                               | Langzame regelkarakteristiek, bijvoorbeeld bij vloerverwarmingen (grote cv-wa-<br>terhoeveelheden) en lage bedrijfstemperaturen                                                                                                    |
| Opt. pomploop                           | Aan                                                                 | Geoptimaliseerd pompen actief: de cv-pomp draait afhankelijk van de aanvoer-<br>temperatuur zo min mogelijk (alleen beschikbaar bij aanvoertemperatuurrege-<br>ling).                                                                                                    |
|                                         | Uit                                                                 | Wanneer in de installatie meer dan één warmtebron (bijvoorbeeld solarinstallatie of hybride systeem) of een bufferboiler is geïnstalleerd, dan moet deze functie zijn uitgeschakeld.                                                                                                    |
| Ruimte-invl. (🔆)                        | Uit                                                                 | Weersafhankelijke regeling werkt onafhankelijk van de kamertemperatuur.                                                                                                    |
|                                         | 1 <b>3</b> 10 K                                                     | Des te hoger de instelwaarde is des te groter is de invloed van de kamertempera-<br>tuur op de stooklijn.                                                                                                    |
| Solarinvloed (🔆)                        | -51K                                                                | Een weersafhankelijke regeling kan door de zonnestralen binnen bepaalde gren-<br>zen worden beïnvloed (solaropbrengst vermindert het benodigde warmtevermo-<br>gen).                                                                                                    |
|                                         | Uit                                                                 | Met zonnestraling wordt bij de regeling geen rekening gehouden.                                                                                                    |

Functiebeschrijving

Tabel 11 Instelling in het menu cv-circuit

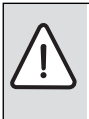

**OPMERKING:** Gevaar voor beschadiging van de afwerkvloer!

Houd bij vloerverwarming de door de fa-► brikant aanbevolen maximale aanvoertemperatuur aan.

| Menupunt      | Instelbereik        | Functiebeschrijving                                                                                                    |
|---------------|---------------------|----------------------------------------------------------------------------------------------------|
| Doorverwarmen | Uit                 | Vanaf deze ingestelde buitentemperatuur volgt geen verlaagd regime meer. De in-                                                                                                    |
| (益)           | – 30 10 °C          | stallatie werkt in cv-bedrijf, om een grotere afkoeling te voorkomen.                                                                                                    |
| Vorstbev.     |                     | <b>Opmerking</b> : om de vorstbeveiliging van de totale cv-installatie te waarborgen,<br>weersafhankelijke vorstbeveiliging instellen. Deze instelling is onafhankelijk van<br>de ingestelde soort regeling. |
|               | Uit                 | Vorstbeveiliging uit                                                                                                    |
|               | op buitentemp. (🔆)  | Vorstbeveiliging wordt afhankelijk van de hier gekozen temperatuur gede-/acti-                                                                                                    |
|               | op ruimtetemp.      | veerd ( $\rightarrow$ Schwellentemperatur für Frost (Frostschutz Grenztemperatur),                                                                                                    |
|               | Ruimte-buiten (🔆)   | pagina 23)                                                                                                    |
| Vorstdrempel  | – 20 <b>5</b> 10 °C | → Schwellentemperatur für Frost (Frostschutz Grenztemperatur), pagina 23                                                                                                    |
| WW-voorrang   | Aan                 | Warmwaterbereiding wordt geactiveerd, warmtevraag van de verwarming wordt onderbroken                                                                                                    |
|               | Uit                 | Warmwaterbereiding wordt geactiveerd, warmtevraag van de verwarming wordt<br>parallel afgedekt (alleen mogelijk, wanneer het warmwatersysteem via boilerlaad-<br>pomp wordt gevoed)                          |

Tabel 11 Instelling in het menu cv-circuit

# Drempeltemperatuur voor vorst (vorstbeveiliging grenstemperatuur)

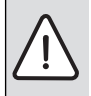

**OPMERKING:** Beschadiging van cv-watertransporterende installatiedelen bij te laag ingestelde drempeltemperatuur voor vorst en kamertemperaturen onder 0 °C!

- De basisinstelling voor de drempeltemperatuur voor vorst (5 °C) mag alleen door een installateur worden aangepast.
- Stel de drempeltemperatuur niet te laag in.

Schade door te laag ingestelde drempeltemperatuur voor vorst is van de garantie uitgesloten!

 Zonder buitentemperatuursensor is geen veilige vorstbeveiliging van de installatie mogelijk.

Bij een weersafhankelijke drempeltemperatuur voor vorst (🔆) met of zonder invloed van de kamertemperatuur geldt:

- Overschrijdt de buitentemperatuur de ingestelde drempeltemperatuur met 1 K (°C) en er geen warmtevraag van de verwarming is, dan wordt de cv-pomp uitgeschakeld.
- Onderschrijdt de buitentemperatuur de ingestelde drempelwaarde, dan wordt de cv-pomp ingeschakeld (vorstbeveiliging installatie).

Bij een kamertemperatuurafhankelijke drempeltemperatuur voor vorst geldt:

- Overschrijdt de kamertemperatuur 7 °C en er geen warmtevraag van de verwarming is, dan wordt de cv-pomp uitgeschakeld.
- Onderschrijdt de kamertemperatuur 5 °C, dan wordt de cvpomp ingeschakeld (geen vorstbeveiliging installatie).

Bij een kamer-/weersafhankelijke drempeltemperatuur voor vorst ( $\xrightarrow{w}$ ) geldt:

 Onderschrijdt de kamertemperatuur 5 °C of de buitentemperatuur de ingestelde drempelwaarde, dan wordt de cvpomp ingeschakeld (vorstbeveiliging installatie).

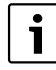

De instelling **op ruimtetemp.** biedt geen absolute vorstbeveiliging, omdat bijvoorbeeld in gevels geïnstalleerde leidingen kunnen bevriezen. Dat kan ook optreden, ondanks dat de temperatuur in de referentieruimte vanwege externe warmtebronnen duidelijk boven 5 °C ligt. Is een buitentemperatuursensor geïnstalleerd dan kan onafhankelijk van het ingestelde type regeling de vorstbeveiliging van de gehele cv-installatie worden gewaarborgd:

► In het menu Vorstbev. of op buitentemp. of Ruimte-buiten instellen (☆).

#### Instellen verwarmingsysteem en stooklijnen voor de weersafhankelijke regeling

 Type verwarming (radiator of vloerverwarming) in het menu Systeemgeg. > CV-systeem instellen.  Instellen type regeling (geoptimaliseerde of eenvoudige stooklijn) in het menu Systeemgeg. > Type regeling (

Menupunten die niet nodig zijn voor het gekozen cv-systeem en het gekozen soort regeling worden onderdrukt.

De stooklijn is de belangrijkste basisgrootheid voor een spaarzaam en comfortabel bedrijf van de cv-installatie bij een weersafhankelijke regeling. Het regelsysteem heeft voor de berekening van deze stooklijn een aantal specificaties van de cv-installatie nodig en berekent daaruit met behulp van een wiskundige formule zelfstandig de optimale stooklijn.

Daarbij wordt rekening gehouden met de gedempte buitentemperatuur en de kamerregeltemperatuur. De kamerregeltemperatuur is een interne rekengrootheid, die resulteert uit de gewenste kamertemperatuur (streefwaarde kamer) en de kamerinvloed.

Daardoor kan de eindklant via de verandering van de gewenste kamertemperatuur de stooklijn direct beïnvloeden.

De belangrijkste instellingen zijn de ontwerptemperatuur, maximale aanvoertemperatuur en minimale buitentemperatuur. De stooklijn ( $\rightarrow$  afb. 14 en 15) wordt in wezen door het voeten eindpunt bepaald. Het voetpunt ligt bij de gedempte buitentemperatuur van 20 °C bij 25 °C aanvoertemperatuur (voor een kamertemperatuur van 21 °C). Het eindpunt van de stooklijn moet overeenkomstig de ontwerptemperatuur van het verwarmingsysteem worden ingesteld.

Voor het verloop van de stooklijn (helling/steilheid) zijn de beide parameters **Min.buit.tmp.** (de in een regio te verwachten laagste buitentemperatuur, pagina 21) en de **Ontwerptemp.** (de aanvoertemperatuur, die bij de minimale buitentemperatuur moet worden bereikt) bepalend ( $\rightarrow$  afb. 14 en 15, links).

Een parallelle verschuiving van de stooklijn naar boven of beneden wordt door aanpassen van de ingestelde kamertemperatuur gerealiseerd ( $\rightarrow$  afb. 14 en 15, rechts).

#### Geoptimaliseerde stooklijn

De geoptimaliseerde stooklijn (**Type regeling: Buiten optimal.**) is en naar boven gekromde curve, die is gebaseerd op de exacte toekenning van de aanvoertemperatuur aan een bijbehorende buitentemperatuur (ﷺ).

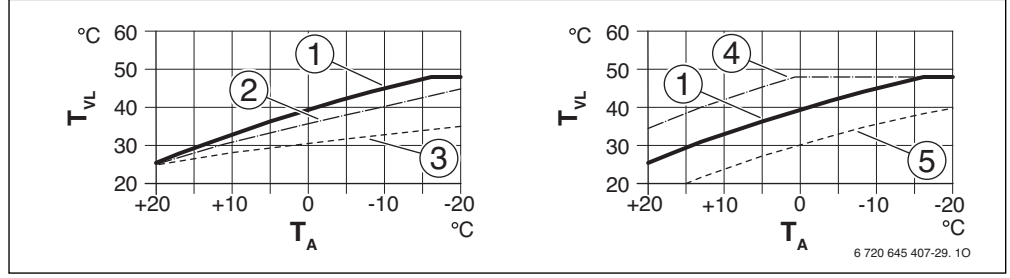

 Afb. 14
 Instelling van de Stooklijn voor vloerverwarming

 Links: stijging via ontwerptemperatuur T<sub>AL</sub> en minimale buitentemperatuur T<sub>A,min</sub>

 Rechts: parallelle verschuiving via gewenste kamertemperatuur

- T<sub>A</sub> Buitentemperatuur
- T<sub>VL</sub> Aanvoertemperatuur
- [1] Instelling: T<sub>AL</sub> = 45 °C, T<sub>A,min</sub> = -10 °C (basiscurve), begrenzing bij T<sub>VL,max</sub> = 48 °C
- [2] Instelling:  $T_{AL} = 40 \degree C$ ,  $T_{A,min} = -10 \degree C$ , begrenzing bij  $T_{VL,max} = 48 \degree C$
- [3] Instelling: T<sub>AL</sub> = 35 °C, T<sub>A,min</sub> = -20 °C, begrenzing bij T<sub>VL,max</sub> = 48 °C
- [4] Parallelle verschuiving van de basiscurve [1] door verhogen van de gewenste kamertemperatuur, begrenzing bij T<sub>VL,max</sub> = 48 °C
- [5] Parallelle verschuiving van de basiscurve [1] door verlagen van de gewenste kamertemperatuur

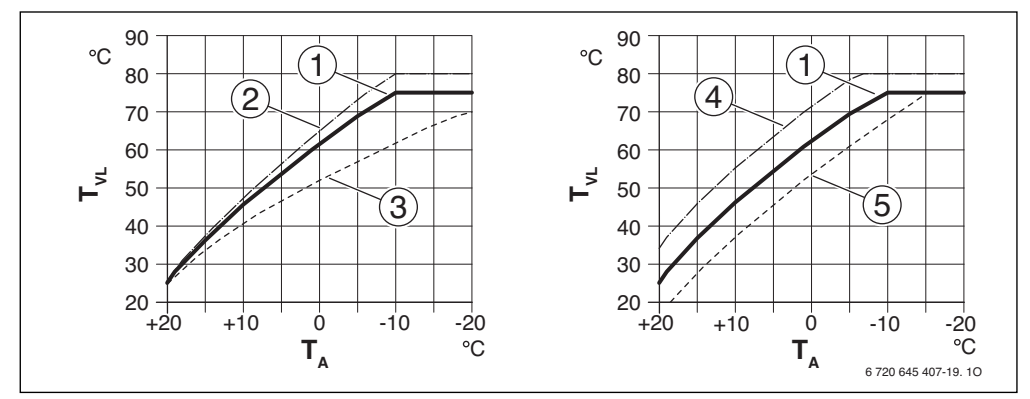

Afb. 15 Instelling van de Stooklijn voor radiatoren Links: stijging via ontwerptemperatuur  $T_{AI}$  en minimale buitentemperatuur  $T_{A.min}$ Rechts: parallelle verschuiving via gewenste kamertemperatuur

- TA Buitentemperatuur
- T<sub>VI</sub> Aanvoertemperatuur
- [1] Instelling: T<sub>AL</sub> = 75 °C, T<sub>A.min</sub> = -10 °C (basiscurve), begrenzing bij T<sub>VL.max</sub> = 75 °C
- Instelling:  $T_{AL} = 80$  °C,  $T_{A,min} = -10$  °C, begrenzing bij  $T_{VL,max} = 80$  °C Instelling:  $T_{AL} = 70$  °C,  $T_{A,min} = -20$  °C, begrenzing bij  $T_{VL,max} = 75$  °C [2]
- [3]
- [4] Parallelle verschuiving van de basiscurve [1] door verhogen van de gewenste kamertemperatuur, begrenzing bij T<sub>VL.max</sub> = 80 °C
- [5] Parallelle verschuiving van de basiscurve [1] door verlagen van de gewenste kamertemperatuur, begrenzing bij T<sub>VI max</sub> = 75 °C

#### **Eenvoudige stooklijn**

De eenvoudige stooklijn (Type regeling: Buiten eenvoud.) is een vereenvoudigde weergave van de gekromde stooklijn als rechte lijn. Deze rechte lijn wordt beschreven door twee punten: voetpunt (beginpunt van de stooklijn) en eindpunt (🔆).

|                              | Vloerverwarming | Radiatoren |
|------------------------------|-----------------|------------|
| Minimale buitentempe-        | – 10 °C         | - 10 °C    |
| ratuur T <sub>A,min</sub>    |                 |            |
| voetpunt                     | 25 ℃            | 25 °C      |
| Eindpunt                     | 45 ℃            | 75 °C      |
| Maximale aanvoertem-         | 48 <i>°</i> C   | 75 °C      |
| peratuur T <sub>VL,max</sub> |                 |            |

| Tabel 12 | Basisinstellingen | van de eenvoudi | ge stooklijnen |
|----------|-------------------|-----------------|----------------|
|          |                   |                 |                |

## 8.3 Menu warm water

In dit menu worden instellingen voor de warmwaterbereiding uitgevoerd. Hier kan de installateur een hogere warmwatertemperatuur dan 60 °C instellen.

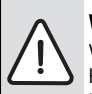

WAARSCHUWING: Er bestaat gevaar voor verbranding!

Heet water kan zware brandwonden veroorzaken. Wanneer de begrenzing van de maximale warmwatertemperatuur (**WW-temp max.**) > 60 °C is ingesteld:

 Informeer alle betrokkenen en waarborg dat een mengmodule is geïnstalleerd.

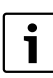

In de uitleveringstoestand van de bedieningseenheid is het warmwatersysteem geactiveerd. Wanneer warmwatersysteem niet is geïnstalleerd maar wel is geactiveerd, toont de bedieningseenheid een storing.

 Wanneer geen warmwatersysteem in de installatie is geïnstalleerd, warmwatersysteem in het systeemgegevens- of warmwatermenu deactiveren.

| Menupunt     | Instelbereik    | Functiebeschrijving                                                              |
|--------------|-----------------|----------------------------------------------------------------------------------|
| WW-temp max. | <b>60</b> 80 °C | De ingestelde waarde is de bovengrens voor de gewenste warmwatertemperatuur,     |
|              |                 | die in het hoofdmenu kan worden ingesteld. Wordt meer dan 60 °C ingesteld, dan   |
|              |                 | verschijnt de waarschuwingsmelding Verbranding, die door indrukken van de keuze- |
|              |                 | knop moet worden bevestigd (of instelling met de terugtoets verwerpen).          |

Tabel 13 Instellingen in het menu warm water

## 8.4 Menu solar

Met de C 100 kan een solarinstallatie voor warmwatervoorziening worden geregeld. Gebruik de C 400/C 800 bij een aanvullende solarverwarmingsondersteuning.

Zie voor meer informatie over solarinstallaties de installatie-instructies van de module MS100.

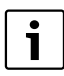

Is in dit menu het bruto-collectoroppervlak verkeerd ingesteld, dan wordt in het info-menu onder solaropbrengst een verkeerde waarde getoond.

 Voer het geïnstalleerde bruto-collectoroppervlak in onder de instelling Collector opp.

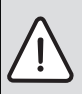

**WAARSCHUWING:** Er bestaat gevaar voor verbranding!

Wanneer de thermische desinfectie ter voorkoming van legionella is vrijgeschakeld (het warm water wordt eenmalig dinsdagnacht om 02:00 uur tot 70 °C verwarmd,

→ drinkwaterverordening) of de maximale boilertemperatuur (**Boiler max.**) op meer dan 60 °C is ingesteld:

 Informeer alle betrokkenen en waarborg dat een mengmodule is geïnstalleerd.

| Menupunt      | Instelbereik                | Functiebeschrijving                                                                                                    |
|---------------|-----------------------------|----------------------------------------------------------------------------------------------------|
| Boiler max.   | 20 <b>60</b> 90 °C          | Wanneer de temperatuur aan de boilertemperatuursensor de maximale boilertemperatuur<br>bereikt, wordt de pomp uitgeschakeld. Wordt meer dan 60 °C ingesteld, dan verschijnt de<br>waarschuwingsmelding Verbranding, die door indrukken van de keuzeknop moet worden<br>bevestigd (of instelling met de terugtoets verwerpen). |
| Collectortype | Vlakke collect.             | Gebruik van vlakke collectoren                                                                                                    |
|               | Vacuümcollect.              | Gebruik van vacuümcollectoren                                                                                                    |
| Collector opp | <b>0</b> 500 m <sup>2</sup> | Geïnstalleerde bruto-collectoroppervlak                                                                                                    |
| Klimaatzone   | 10 <b>90</b> 200            | Stel de klimaatzone van de installatieplaats in conform de zonekaart ( $ ightarrow$ installatie-instructie solarmodule)                                                                                                    |

Tabel 14 Instellingen in het menu solar

| Menupunt      | Instelbereik             | Functiebeschrijving                                                                                                    |
|---------------|--------------------------|----------------------------------------------------------------------------------------------------|
| Min WW-temp.  | Uit                      | Warmwateropwarming door de ketel onafhankelijk van de minimale warmwatertempera-<br>tuur                                                                                                    |
|               | 15 70 °C                 | De regeling registreert, of een solarenergierendement aanwezig is en of de opgeslagen<br>warmtehoeveelheid voldoende is voor de warmwatervoorziening. Afhankelijk van deze<br>beide grootheden verlaagt de regeling de gewenste warmwatertemperatuur die door de<br>ketel moet worden gegenereerd. Bij voldoende solaropbrengst komt zo het bijverwarmen<br>met de ketel te vervallen. Wanneer de hier ingestelde temperatuur niet wordt bereikt, dan<br>volgt opwarmen van warm water door de ketel. |
| Module Pomp   | NEE                      | De solarpomp wordt niet modulerend aangestuurd.                                                                                                    |
|               | PWM                      | De solarpomp wordt modulerend via een PWM-signaal aangestuurd.                                                                                                    |
|               | 0-10V                    | De solarpomp wordt modulerend via een analoog 0-10V signaal aangestuurd.                                                                                                    |
| Match-Flow    | Uit                      | Vario-Match-Flow uitgeschakeld                                                                                                    |
|               | 35 60 °C                 | Vario-Match-Flow (alleen in combinatie met toerentalregeling) is bedoeld voor het snel op-<br>warmen van de boilerkop tot bijvoorbeeld 45 °C om naverwarmen van het drinkwater door<br>de cv-ketel te voorkomen.                                                                                                    |
| Buisfunctie   | Uit                      | Functie vacuümbuiscollectoren uitgeschakeld                                                                                                    |
|               | Aan                      | Warme solarvloeistof wordt naar de collectortemperatuursensor gepompt; elke<br>15 minuten wordt de pomp gedurende 5 seconden vanaf een collectortemperatuur van<br>20 °C geactiveerd (toepassing bij vacuümbuiscollectoren).                                                                                                    |
| ΔT aan        | 6 <b>10</b> 20 K         | Wanneer de collectortemperatuur de boilertemperatuur met het hier ingestelde verschil<br>overschrijdt en aan alle inschakelvoorwaarden is voldaan, is de solarpomp actief (mini-<br>maal 3 K groter dan $\Delta$ T uit).                                                                                                    |
| ΔT uit        | 3 <b>5</b> 17 K          | Wanneer de collectortemperatuur de boilertemperatuur niet of slechts met minder dan het hier ingestelde verschil overschrijdt, dan schakelt de solarpomp uit (minimaal 3 K minder dan $\Delta T$ aan).                                                                                                    |
| Collector max | 100 <b>120</b><br>140 °C | Bij overschrijden van de maximale collectortemperatuur is de pomp uit.                                                                                                    |
| Desinf.modus  | Uit                      | Geen desinfectiebedrijf voor de solarboiler                                                                                                    |
|               | Aan                      | Desinfectiebedrijf voor de solarboiler vrijschakelen (dagelijkse opwarming <sup>1)</sup> op 60 °C en wekelijkse thermische desinfectie via het eindklantmenu activeren).                                                                                                    |
| Zonne starten | NEE                      | Voor onderhoudsdoeleinden kan de solarinstallatie met deze functie worden uitgescha-<br>keld.                                                                                                    |
|               | JA                       | Pas na vrijgave van deze functie start de solarinstallatie.                                                                                                    |
| Reset opbr.   | NEE                      | De solaropbrengstmeter wordt niet gereset.                                                                                                    |
|               | JA                       | De solaropbrengstmeter wordt op nul gezet.                                                                                                    |
| Reset zonne   | NEE                      | Actuele instellingen van de solarparameters blijven behouden.                                                                                                    |
|               | JA                       | Alle solarparameters worden op de basisinstelling teruggezet.                                                                                                    |

Tabel 14 Instellingen in het menu solar

1) Alleen bij ketels met EMS 2 beschikbaar.

## 8.5 Menu functietest

Met behulp van dit menu kunnen pompen en mengmodules van de installatie worden getest. Dit door deze op verschillende instelwaarden in te stellen. Of de mengmodule of de pomp goed reageert, kan op het betreffende component worden gecontroleerd. Wanneer in dit menu **Activering** op **JA** wordt ingesteld, wordt het normale cv-bedrijf in de gehele installatie onderbroken. Alle instellingen blijven behouden. De instellingen in dit menu zijn slechts tijdelijk en worden naar de betreffende basisinstelling teruggezet zodra **Activering** op **NEE** wordt ingesteld of het menu **Functietest** wordt gesloten.

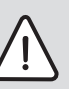

**VOORZICHTIG:** Verbrandingsgevaar door uitgeschakelde boilertemperatuurbegrenzing tijdens de werkingtest!

- Sluit de tappunten.
- Informeer de huisbewoners over het verbrandingsgevaar.

| Menupunt                  | Instelbereik    | Functiebeschrijving                                                                                                    |
|---------------------------|-----------------|----------------------------------------------------------------------------------------------------|
| Activering                | NEE             | De actoren nemen de eerder opgeslagen stand weer in, zodat de installatie na de functietest weer exact zo opstart, als deze werd gestopt.                                                       |
|                           | AL              | De momentele bedrijfstoestand (mengmodule: stelslag; pomp: niveau of toerental)<br>van de actoren in de installatie wordt opgeslagen. Alle actoren in de installatie gaan<br>naar de testmodus. |
| CV-pomp <sup>1)</sup>     | <b>0</b> (in %) | CV-pomp draait niet (uitgeschakeld).                                                                                                    |
|                           | 100 (in %)      | CV-pomp draait met maximaal toerental.                                                                                                    |
| Menger <sup>1)</sup>      | DCHT            | Menger gaat geheel dicht.                                                                                                    |
|                           | STOP            | Menger blijft in actuele stand.                                                                                                    |
|                           | OPEN            | Menger gaat geheel open.                                                                                                    |
| Zonnepomp <sup>2)</sup>   | Uit             | Solarpomp draait niet (uitgeschakeld).                                                                                                    |
|                           | 1 100 (in %)    | Bijvoorbeeld <b>40 %</b> : de solarpomp draait met een toerental van 40 % van het maxima-<br>le toerental.<br><b>100 %</b> : de solarpomp draait met maximaal toerental.                        |
| Desinf.pomp <sup>2)</sup> | Uit             | Desinfectiepomp draait niet (uitgeschakeld).                                                                                                    |
|                           | 100 (in %)      | Desinfectiepomp draait met maximale toerental.                                                                                                    |

Tabel 15 Instellingen in menu functietest

1) Dit menupunt is alleen beschikbaar, wanneer een module MM100 is geïnstalleerd.

2) Dit menupunt is alleen beschikbaar, wanneer een solarmodule MS100 is geïnstalleerd.

## 8.6 Menu info

In dit menu worden instellingen en meetwaarden van de cv-installatie weergegeven. Veranderingen kunnen niet worden uitgevoerd.

| Menupunt        | Mogelijke waarde | Omschrijving                                                                                                    |
|-----------------|------------------|----------------------------------------------------------------------------------------------------|
| Buitentemp. (🔆) | – 40 50 °C       | De actueel gemeten buitentemperatuur is alleen beschikbaar, wanneer een buiten-<br>temperatuursensor is geïnstalleerd. |
| Bedr.toestel    | Aan              | Brander in bedrijf                                                                                                    |
|                 | Uit              | Brander niet in bedrijf                                                                                                |
| Aanv.setp.tst   | 2090°C           | Op de ketel benodigde aanvoertemperatuur (gewenste temperatuur)                                                        |
| Aanv.act.tst    | 2090°C           | Op de ketel gemeten aanvoertemperatuur (gemeten temperatuur)                                                           |
| Max.aanv.tst    | 35 90 ℃          | Op de ketel ingestelde maximale aanvoertemperatuur                                                                     |

Tabel 16 Infomenu

| Menupunt                  | Mogelijke waarde | Omschrijving                                                                  |
|---------------------------|------------------|-------------------------------------------------------------------------------|
| Verdelertemp.             | 20 90 ℃          | Actuele cv-watertemperatuur in de evenwichtsfles                              |
| Bedrijf CV                | Uit              | Actuele bedrijfsmodus in toegekende cv-circuit. → Bedieningsinstructie van de |
|                           | Verwarm          | bedieningseenheid                                                             |
|                           | Sparen           |                                                                               |
|                           | Zomer            |                                                                               |
|                           | Handm.           |                                                                               |
| Aanv.setp.CV              | 20 90 ℃          | Benodigde aanvoertemperatuur in het toegekende cv-circuit                     |
| Aanv.act.CV <sup>1)</sup> | 20 90 ℃          | Gemeten aanvoertemperatuur in het toegekende cv-circuit                       |
| Mengklepst. <sup>1)</sup> | 0 100 %          | Mengerpositie in gemengde cv-circuit (bijvoorbeeld 30 % geopend)              |
| Ruimtetmp.set             | Uit              | Verwarming uitgeschakeld, bijvoorbeeld in de zomer                            |
|                           | 5,0 30,0 °C      | gewenste kamertemperatuur                                                     |
| Kamertemp act             | 5,0 30,0 °C      | gemeten kamertemperatuur                                                      |
| Bedrijf WW                | Aan              | Warmwaterbereiding actief                                                     |
|                           | Uit              | Warmwaterbereiding niet actief                                                |
| WW-temp.setp.             | 15 80 ℃          | gewenste warmwatertemperatuur                                                 |
| WW-temp.act               | 15 80 ℃          | gemeten warmwatertemperatuur                                                  |
| WW-temp max.              | 15 80 ℃          | Op de bedieningseenheid ingestelde maximale warmwatertemperatuur              |

Tabel 16 Infomenu

1) Dit menupunt is alleen beschikbaar, wanneer een module MM100 is geïnstalleerd.

#### 8.7 Menu onderhoud

Onder dit menu kunnen servicerelevante instellingen worden uitgevoerd, bijvoorbeeld om de lijst met storingen te wissen, nadat alle storingen bij een service zijn opgeheven. Wanneer de servicemelding direct op de ketel afhankelijk van de bedrijfsduur of aantal branderuren wordt ingesteld, verschijnt onder **Ondh.-melding** de instelling **Aan**, maar kan **Datum onderh** niet worden ingesteld.

| Menupunt      | Instelbereik                          | Functiebeschrijving                                                                                                    |
|---------------|---------------------------------------|----------------------------------------------------------------------------------------------------|
| Ondhmelding   | Uit                                   | Bedieningseenheid geeft geen onderhoudsmelding aan.                                                                                                    |
|               | Aan                                   | Bedieningseenheid geeft in het display op de ingestelde datum ( $\rightarrow$ datum onderhoud) een onderhoudsmelding aan.                                                                                       |
| Datum onderh  | 1-1-2012 - 31-12-<br>2099             | Datum voor het volgende onderhoud van de cv-installatie.                                                                                                    |
| Reset onderh  | NEE                                   | De onderhoudsmelding wordt niet gereset.                                                                                                    |
|               | JA                                    | De onderhoudsmelding wordt gereset.                                                                                                    |
| Act. storing  | bijvoorbeeld<br>29.09.2012<br>A11/802 | Alle actuele storingen worden weergegeven, gerangschikt op ernst van de storing:<br>datum van de storing wordt in tekstregel getoond, storings- en subcode knipperen<br>afwisselend in de waardeweergave.       |
| Storingshist. | bijvoorbeeld<br>31.07.2012<br>A02/816 | Hier worden de laatste 20 storingen weergegeven, chronologisch gerangschikt.<br>De datum van de storing wordt in de tekstregel vermeld, storings- en subcode af-<br>wisselend knipperend in het waarde-display. |
| Reset storing | NEE                                   | De storingshistoriek blijft behouden.                                                                                                    |
|               | JA                                    | De storingshistoriek wordt gewist.                                                                                                    |

Tabel 17 Instellingen in menu onderhoud

## 8.8 Menu systeeminformatie

Onder dit menu kan gedetailleerde informatie over de BUSdeelnemers van de installatie worden opgevraagd. Veranderingen kunnen niet worden uitgevoerd.

| Menupunt      | Weergavevoorbeeld | Functiebeschrijving                                                                                                    |
|---------------|-------------------|----------------------------------------------------------------------------------------------------|
| Install.datum | 14-9-2012         | Datum van de eerste bevestigde configuratie (regelaar) of de eerste toekenning van een cv-circuit (afstandsbediening) wordt automatisch overgenomen. |
| Stuureenheid  | XXXX.X            | ldentificatie van de stuureenheid van de ketel                                                                                                    |
| SW besturing  | 1.xx              | Softwareversie van de stuureenheid van de ketel                                                                                                    |
|               | 2.xx              |                                                                                                    |
| SW-regelaar   | NFxx.xx           | Softwareversie van de bedieningseenheid                                                                                                    |
| SW CV-module  | NFxx.xx           | Softwareversie cv-circuitmodule MM100 <sup>1)</sup>                                                                                                  |
| SW-zonnemod.  | NFxx.xx           | Softwareversie solarmodule MS100 <sup>1)</sup>                                                                                                    |

Tabel 18 Syst.info

1) Alleen beschikbaar, wanneer een betreffende module is geïnstalleerd.

## 9 Storingen verhelpen

Het display van de bedieningseenheid geeft een storing aan. De oorzaak kan een storing van de bedieningseenheid, een component, een module of de ketel zijn. Bijbehorende handleidingen van de betreffende componenten, modules of de gebruikte ketel en in het bijzonder het servicehandboek met gedetailleerde storingsbeschrijvingen bevatten aanvullende informatie over het oplossen van storingen. Vele storingen van de ketel worden niet in het display van de bedieningseenheid getoond. Deze zijn beschreven in de documenten van de gebruikte ketel. De laatste 20 opgetreden storingen worden met een tijdstempel opgeslagen (storingshistoriek  $\rightarrow$  pagina 29).

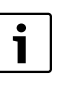

Gebruik alleen originele reserveonderdelen. Schade, die ontstaat door niet door de fabrikant geleverde reservedelen, is van de garantie uitgesloten.

Wanneer een storing niet kan worden opgeheven, neem dan contact op met uw servicetechnicus of de dichtstbijzijnde Junkers-dealer.

| Storings-<br>code | Sub-<br>code | Oorzaak of beschrijving<br>van de storing        | Testprocedure/oorzaak                                                                                            | Maatregel                                                                                                    |
|-------------------|--------------|--------------------------------------------------|----------------------------------------------------------------------------------------------------|----------------------------------------------------------------------------------------------------|
| A01               | 808          | Warmwaterbereiding:<br>warmwatertemperatuur-     | Geen warmwatersysteem geïnstalleerd                                                                              | Warmwatersysteem in het servicemenu de-<br>activeren                                                             |
|                   |              | sensor 1 defect - vervan-<br>gingsbedrijf actief | Controleer de verbindingskabel tussen regeltoestel en warmwatersensor                                            | Vervang de sensor, wanneer een defect aan-<br>wezig is                                                           |
|                   |              |                                                  | Controleer de elektrische aansluiting van<br>de verbindingskabel in het regeltoestel                             | Los het contactprobleem op, wanneer schroeven of een stekker los zitten                                          |
|                   |              |                                                  | Controleer de warmwatersensor con-<br>form de tabel                                                              | Vervang de sensor, wanneer de waarde niet<br>overeenkomen                                                        |
|                   |              |                                                  | Controleer de spanning op de aansluit-<br>klemmen van de warmwatersensor in het<br>regeltoestel conform de tabel | Vervang het regeltoestel, wanneer de sen-<br>sorwaarden kloppen, maar de spannings-<br>waarden niet overeenkomen |

Tabel 19 Tabel met storingen

| Storings-<br>code | Sub-<br>code | Oorzaak of beschrijving<br>van de storing        | Testprocedure/oorzaak                                                                                                    | Maatregel                                                                 |
|-------------------|--------------|--------------------------------------------------|----------------------------------------------------------------------------------------------------|---------------------------------------------------------------------------|
| A01               | 810          | Warm water blijft koud                           | Controleer of eventueel constant water<br>door aftappen of een lekkage uit de boi-<br>ler wordt onttrokken                                                                                                    | Eventueel constante warmwaterafname te-<br>gengaan                        |
|                   |              |                                                  | Controleer de positie van de warmwater-<br>sensor. Deze kan verkeerd zijn aange-<br>bracht of hangt in de lucht                                                                                                    | Positioneer de warmwatersensor correct                                    |
|                   |              |                                                  | Wanneer de warmwatervoorrang is uit-<br>geschakeld en verwarming en warm wa-<br>ter in parallelbedrijf actief zijn, kan<br>eventueel het vermogen van de ketel niet<br>voldoende zijn                                        | Stel de warmwaterbereiding op "voorrang"<br>in                            |
|                   |              |                                                  | Controleer of de verwarmingsslang in de boiler volledig is ontlucht                                                                                                    | Ontlucht eventueel                                                        |
|                   |              |                                                  | Controleer de verbindingsleidingen tus-<br>sen ketel en boiler en controleer aan de<br>hand van de installatie-instructies of<br>deze correct zijn aangesloten                                                               | Los eventuele verkeerde leidingaansluitin-<br>gen op                      |
|                   |              |                                                  | Controleer aan de hand van de techni-<br>sche documentatie, of de ingebouwde<br>boilerlaadpomp de benodigde capaciteit<br>heeft                                                                                              | Vervang de pomp bij bestaande afwijkingen                                 |
|                   |              |                                                  | Te grote verliezen circulatieleiding                                                                                                    | Controleer de circulatieleiding                                           |
|                   |              |                                                  | Controleer de warmwatersensor con-<br>form de tabel                                                                                                    | Vervang de sensor bij afwijkingen ten op-<br>zichte van de tabelwaarden   |
| A11               | 1000         | Systeemconfiguratie niet<br>bevestigd            | Systeemconfiguratie niet volledig uitge-<br>voerd                                                                                                    | Configureer en bevestig het systeem volle-<br>dig                         |
| A11               | 1010         | Geen communicatie via<br>de BUS-verbinding EMS 2 | Controleer, of de buskabel verkeerd is<br>aangesloten                                                                                                    | Bedradingsfouten oplossen en regeltoestel<br>uit- en weer inschakelen     |
|                   |              |                                                  | Controleer, of de buskabel defect is. Ver-<br>wijder de uitbreidingsmodule van de<br>BUS en schakel het regeltoestel uit en<br>weer aan. Controleer, of de oorzaak van<br>de storing de module of de modulebe-<br>drading is | Repareer de buskabel of vervang deze<br>Vervang defecte BUS-busdeelnemers |

Tabel 19 Tabel met storingen

| Storings-<br>code | Sub-<br>code                                                                                                    | Oorzaak of beschrijving<br>van de storing                                                     | Testprocedure/oorzaak                                                                                                    | Maatregel                                                                                                    |
|-------------------|----------------------------------------------------------------------------------------------------|-----------------------------------------------------------------------------------------------|----------------------------------------------------------------------------------------------------|----------------------------------------------------------------------------------------------------|
| A11               | 1037                                                                                                    | Buitentemperatuursen-<br>sor defect, vervangings-<br>bedrijf verwarming actief                | Controleer de configuratie. Met de geko-<br>zen instelling is een buitentemperatuur-<br>sensor nodig.                                                       | ls geen buitentemperatuursensor gewenst.<br>Configuratie kamertemperatuurgeregeld in<br>de regelaar kiezen.      |
|                   |                                                                                                    |                                                                                               | Controleer de verbindingskabel tussen<br>regeltoestel en buitentemperatuursen-<br>sor op doorgang                                                           | Los de storing op, wanneer geen doorgang<br>aanwezig is                                                          |
|                   |                                                                                                    |                                                                                               | Controleer de elektrische aansluiting van<br>de verbindingskabel in de buitentempe-<br>ratuursensor respectievelijk aan de stek-<br>ker in het regeltoestel | Gecorrodeerde aansluitklemmen in buiten-<br>sensorhuis reinigen.                                                 |
|                   |                                                                                                    |                                                                                               | Controleer de buitentemperatuursensor conform de tabel                                                                                                    | Vervang de sensor, wanneer de waarde niet<br>overeenkomen                                                        |
|                   |                                                                                                    |                                                                                               | Controleer de spanning op de aansluit-<br>klemmen van de buitentemperatuursen-<br>sor in het regeltoestel conform de tabel                                  | Vervang het regeltoestel, wanneer de sen-<br>sorwaarden kloppen, maar de spannings-<br>waarden niet overeenkomen |
| A11               | 1038                                                                                                    | Tijd/datum ongeldige                                                                          | Datum/tijd nog niet ingesteld                                                                                                    | Datum/tijd instellen                                                                                             |
|                   |                                                                                                    | waarde                                                                                        | Voedingsspanning over langere tijd uit-<br>gevallen                                                                                                    | Uitval van de voedingsspanning vermijden                                                                         |
| A11               | 3061<br>3062<br>3063                                                                                                    | Geen communicatie met<br>mengmodule                                                           | Controleer de configuratie (adresinstel-<br>ling op de module). Met de gekozen in-<br>stelling is een mengmodule nodig                                      | Verander de configuratie                                                                                         |
|                   | 3064<br>3065<br>3066<br>3067                                                                                                    | (3061 = cv-circuit 1;<br>3062 = cv-circuit 2;<br>3063 = cv-circuit 3;<br>3064 = cv-circuit 4; | Controleer de BUS-verbindingskabel<br>naar mengermodule op beschadiging.<br>De busspanning op de mengmodule<br>moet tussen 12-15 V DC liggen                | Vervang beschadigde kabel                                                                                        |
|                   | 3068 3065 = cv-circuit 5;<br>3066 = cv-circuit 6;<br>3067 = cv-circuit 7;<br>3098 = cv-circuit 8)                                                           |                                                                                               | Mengmodule defect                                                                                                    | Vervang de mengmodule                                                                                            |
| A11               | 3091<br>3092<br>3093                                                                                                    | Ruimtetemperatuursen-<br>sor defect                                                           | C 400/C 800 in woonruimte installeren<br>(niet op de ketel)<br>of                                                                                           | Systeemregelaar of afstandsbediening ver-<br>vangen.                                                             |
|                   | 3094<br>3095<br>3096                                                                                                    | 3092 = cv-circuit 2;<br>3093 = cv-circuit 2;                                                  | Type regeling cv-circuit van ruimtegere-<br>geld naar weersafhankelijk omschakelen                                                                          |                                                                                                    |
|                   | 3096 3093 = cv-circuit 3;<br>3097 3094 = cv-circuit 4;<br>3098 3095 = cv-circuit 5;<br>3096 = cv-circuit 6;<br>3097 = cv-circuit 7;<br>3098 = cv-circuit 8) |                                                                                               | Vorstbeveiliging van ruimte naar buiten<br>omschakelen                                                                                                    |                                                                                                    |

Tabel 19 Tabel met storingen

| Storings-<br>code        | Sub-<br>code         | Oorzaak of beschrijving<br>van de storing                                                                       | Testprocedure/oorzaak                                                                                                    | Maatregel                                                                                                    |
|--------------------------|----------------------|----------------------------------------------------------------------------------------------------|----------------------------------------------------------------------------------------------------|----------------------------------------------------------------------------------------------------|
| A11                      | 6004                 | Geen communicatie solar-<br>module                                                                              | Controleer de configuratie (adresinstel-<br>ling module). Met de gekozen instelling is<br>een solarmodule nodig                                       | Verander de configuratie                                                                                       |
|                          |                      |                                                                                                    | Controleer de BUS-verbindingskabel<br>naar solarmodule op beschadiging. Bus-<br>spanning op de solarmodule moet tussen<br>12-15 V DC liggen.          | Vervang beschadigde kabel                                                                                      |
|                          |                      |                                                                                                    | Solarmodule defect                                                                                                    | Module vervangen                                                                                               |
| A21<br>A22<br>A23        | 1001                 | Geen communicatie tus-<br>sen systeemregelaar en<br>afstandsbediening                                           | Controleer de configuratie (adresinstel-<br>ling). Met de gekozen instelling is een sy-<br>steemregelaar nodig.                                       | Verander de configuratie                                                                                       |
| A24<br>A25<br>A26<br>A27 |                      | (A21 = cv-circuit 1;<br>A22 = cv-circuit 2;<br>A23 = cv-circuit 3;                                              | Controleer de BUS-verbindingskabel<br>naar systeemregelaar op beschadiging.<br>De busspanning op de systeemregelaar<br>moet tussen 12-15 V DC liggen. | Vervang beschadigde kabel                                                                                      |
| A28                      |                      | A24 = cv-circuit 4;<br>A25 = cv-circuit 5;<br>A26 = cv-circuit 6;<br>A27 = cv-circuit 7;<br>A28 = cv-circuit 8) | Systeemregelaar of afstandsbediening defect                                                                                                    | Systeemregelaar of afstandsbediening ver-<br>vangen                                                            |
| A31<br>A32<br>A33        | 3021<br>3022<br>3023 | CV-circuit aanvoertempe-<br>ratuursensor defect - ver-<br>vangingsbedrijf actief                                | Controleer de configuratie. Met de geko-<br>zen instelling is een aanvoertempera-<br>tuursensor nodig                                                 | Verander de configuratie                                                                                       |
| A34<br>A35<br>A36        | 3024<br>3025<br>3026 | (A31/3021 = cv-circuit 1;<br>A32/3022 = cv-circuit 2;                                                           | Controleer de verbindingskabel tussen<br>mengmodule en aanvoertemperatuur-<br>sensor                                                                  | Maak de verbinding op de juiste wijze                                                                          |
| A37<br>A38               | 3027<br>3028         | A33/3023 = cv-circuit 3;<br>A34/3024 = cv-circuit 4;<br>A35/3025 = cv-circuit 5;                                | Controleer de aanvoertemperatuursen-<br>sor conform de tabel                                                                                          | Vervang de sensor, wanneer de waarden<br>niet overeenkomen                                                     |
|                          |                      | A36/3026 = cv-circuit 6;<br>A37/3027 = cv-circuit 7;<br>A38/3028 = cv-circuit 8)                                | Controleer de spanning aan de aansluit-<br>klemmen van de aanvoertemperatuur-<br>sensor op de mengmodule conform de<br>tabel                          | Vervang de mengmodule, wanneer de sen-<br>sorwaarden kloppen, maar de spannings-<br>waarden niet overeenkomen  |
| A51                      | 6021                 | Collectortemperatuursen-<br>sor defect                                                                          | Controleer de configuratie. Met de geko-<br>zen instelling is een collectorsensor no-<br>dig                                                          | Verander de configuratie.                                                                                      |
|                          |                      |                                                                                                    | Controleer de verbindingskabel tussen solarmodule en collectorsensor                                                                                  | Maak de verbinding op de juiste wijze                                                                          |
|                          |                      |                                                                                                    | Controleer de collectorsensor aan de hand van de tabel                                                                                                | Vervang de sensor, wanneer waarden niet<br>overeenkomen                                                        |
|                          |                      |                                                                                                    | Controleer de spanning aan de aansluit-<br>klemmen van de collectorsensor op de<br>solarmodule conform de tabel                                       | Vervang de solarmodule, wanneer de sen-<br>sorwaarden kloppen, maar de spannings-<br>waarden niet overeenkomen |

Tabel 19 Tabel met storingen

## Storingen verhelpen

| Storings-<br>code                      | Sub-<br>code | Oorzaak of beschrijving<br>van de storing                                                                                                    | Testprocedure/oorzaak                                                                                                    | Maatregel                                                                                                    |
|----------------------------------------|--------------|----------------------------------------------------------------------------------------------------|----------------------------------------------------------------------------------------------------|----------------------------------------------------------------------------------------------------|
| A51                                    | 6022         | Boiler 1 temperatuursen-<br>sor onder defect - vervan-<br>gingsbedrijf actief                                                                                                    | Controleer de configuratie. Met de geko-<br>zen instelling is een boilertemperatuur-<br>sensor nodig.                                                                                                    | Verander de configuratie                                                                                         |
|                                        |              |                                                                                                    | Controleer de verbindingskabel tussen solarmodule en boilersensor onderaan                                                                                                    | Maak de verbinding op de juiste wijze                                                                            |
|                                        |              |                                                                                                    | Controleer de elektrische aansluiting van de verbindingskabel op de solarmodule                                                                                                    | Los het contactprobleem op, wanneer schroeven of een stekker los zitten                                          |
|                                        |              |                                                                                                    | Controleer de boilersensor onder con-<br>form de tabel                                                                                                    | Vervang de sensor, wanneer de waarde niet<br>overeenkomen                                                        |
|                                        |              |                                                                                                    | Controleer de spanning aan de aansluit-<br>klemmen van de boilersensor onder op<br>de solarmodule conform de tabel                                                                                                    | Vervang de module, wanneer de sensor-<br>waarden kloppen, maar de spanningswaar-<br>den niet overeenkomen        |
| A61<br>A62                             | 1010         | Geen communicatie via<br>BUS-verbinding EMS 2.                                                                                                    | Controleer, of de buskabel verkeerd is<br>aangesloten                                                                                                    | Los de bedradingsfout op en schakel het re-<br>geltoestel uit en weer in                                         |
| A63<br>A64<br>A65<br>A66<br>A67<br>A68 |              | (A61 = cv-circuit 1;<br>A62 = cv-circuit 2;<br>A63 = cv-circuit 3;<br>A64 = cv-circuit 4;<br>A65 = cv-circuit 5;<br>A66 = cv-circuit 6;<br>A67 = cv-circuit 7;<br>A68 = cv-circuit 8) | Controleer, of de buskabel defect is.<br>Verwijder de uitbreidingsmodule van de<br>BUS en schakel het regeltoestel uit en<br>weer aan. Controleer, of de oorzaak van<br>de storing de module of de modulebe-<br>drading is | Repareer de buskabel of vervang deze<br>Vervang defecte BUS-busdeelnemers                                        |
| A61<br>A62<br>A63                      | 1037         | Buitentemperatuursen-<br>sor defect - vervangings-<br>bedrijf actief                                                                                                    | Controleer de configuratie. Met de geko-<br>zen instelling is een buitentemperatuur-<br>sensor nodig.                                                                                                    | ls geen buitentemperatuursensor gewenst.<br>Configuratie kamertemperatuurgeregeld in<br>de regelaar kiezen.      |
| A64<br>A65<br>A66                      |              | (A61 = cv-circuit 1;<br>A62 = cv-circuit 2;                                                                                                    | Controleer de verbindingskabel tussen<br>regeltoestel en buitentemperatuursen-<br>sor op doorgang                                                                                                    | Los de storing op, wanneer geen doorgang<br>aanwezig is                                                          |
| A67<br>A68                             |              | A63 = cv-circuit 3;<br>A64 = cv-circuit 4;<br>A65 = cv-circuit 5;<br>A66 = cv-circuit 6;<br>A67 = cv-circuit 7;                                                                       | Controleer de elektrische aansluiting van<br>de verbindingskabel in de buitentempe-<br>ratuursensor respectievelijk aan de stek-<br>ker in het regeltoestel                                                                | Gecorrodeerde aansluitklemmen in buiten-<br>sensorhuis reinigen.                                                 |
|                                        |              | A68 = cv-circuit 8)                                                                                                    | Controleer de buitentemperatuursensor<br>conform de tabel                                                                                                    | Vervang de sensor, wanneer de waarde niet<br>overeenkomen                                                        |
|                                        |              |                                                                                                    | Controleer de spanning op de aansluit-<br>klemmen van de buitentemperatuursen-<br>sor in het regeltoestel conform de tabel                                                                                                 | Vervang het regeltoestel, wanneer de sen-<br>sorwaarden kloppen, maar de spannings-<br>waarden niet overeenkomen |

Tabel 19 Tabel met storingen

| Storings-<br>code | Sub-<br>code | Oorzaak of beschrijving<br>van de storing            | Testprocedure/oorzaak                                        | Maatregel                                    |
|-------------------|--------------|------------------------------------------------------|--------------------------------------------------------------|----------------------------------------------|
| A61               | 1081         | Twee master-bedienings-                              | Controleer in het installatieniveau de pa-                   | De bedieningseenheid voor cv-circuit 1 4     |
| A62               | 1082         | eenheden in het systeem.                             | rametrering                                                  | als master aanmelden                         |
| A63               | 1083         |                                                      |                                                              |                                              |
| A64               | 1084         | (A61/1081 = cv-circuit 1;                            |                                                              |                                              |
| A65               | 1085         | A62/1082 = cv-circuit 2;                             |                                                              |                                              |
| A66               | 1086         | A63/1083 = cv-circuit 3;                             |                                                              |                                              |
| A67               | 1087         | A64/1084 = cv-circuit 4;                             |                                                              |                                              |
| A68               | 1088         | A65/1085 = CV-CIFCUIT 5;                             |                                                              |                                              |
|                   |              | A66/1086 = CV-CIFCUIT 6;                             |                                                              |                                              |
|                   |              | A07/1087 = CV-CIFCUIT 7;                             |                                                              |                                              |
|                   | 0001         | A00/1000 - CV-CIICUILO)                              |                                                              |                                              |
| A61               | 3091         | Ruimtetemperatuursen-                                | Systeemregelaar of afstandsbediening                         | Autoconfiguratie opnieuw starten. Alle deel- |
| A62               | 3092         | sor defect                                           | defect                                                       | nemers moeten op de BUS zijn aangesloten.    |
| A03               | 3093         | (A61/2001 - ov oirouit 1.                            |                                                              | Systeemregelaar of afstandsbediening ver-    |
| A04               | 2005         | (A01/3091 - CV-CIICUIL 1;                            |                                                              | vangen                                       |
| A05               | 3095         | A02/3092 = cv circuit 2;<br>A63/3093 = cv circuit 3; |                                                              |                                              |
| A00               | 3030         | A63/3093 = cv-circuit 3,<br>A63/3093 = cv-circuit 3. |                                                              |                                              |
| 468               | 3098         | $\Delta 65/3095 = cv - circuit 5$                    |                                                              |                                              |
| 100               | 0000         | A66/3096 = cv-circuit 6                              |                                                              |                                              |
|                   |              | A67/3097 = cv-circuit 7;                             |                                                              |                                              |
|                   |              | A68/3098 = cv-circuit 8)                             |                                                              |                                              |
| Нхх               |              |                                                      | Bijvoorbeeld service-interval van de ke-<br>tel is verlopen. | Service nodig, zie documenten van de ketel.  |

Tabel 19 Tabel met storingen

## 10 Milieubescherming/recyclage

Milieubescherming is een ondernemingsprincipe van de Bosch-groep.

Kwaliteit van de producten, rendement en milieubescherming zijn voor ons gelijkwaardige doelstellingen. Wetten en voorschriften op het gebied van de milieubescherming worden strikt aangehouden.

Ter bescherming van het milieu gebruiken wij, rekening houdend met bedrijfseconomische gezichtspunten, de best mogelijke techniek en materialen.

#### Verpakking

Voor wat de verpakking betreft, nemen wij deel aan de nationale verwerkingssystemen, die een optimale recyclage waarborgen.

Alle gebruikte verpakkingsmaterialen zijn milieuvriendelijk en kunnen worden hergebruikt.

#### Afgedankte elektrische en elektronische apparaten

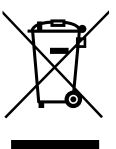

Niet meer te gebruiken elektrische en elektronische apparaten moeten gescheiden worden ingezameld en aan een milieuvriendelijke afvalverwerking worden toegevoerd (Europese richtlijn betreffende elektrische en elektronische afgedankte apparaten).

Gebruik voor het afvoeren van elektrische en elektronische afgedankte apparaten de nationale retour- en inleversystemen.

## **11** Instelprotocol (menu Service/installateur)

|          |           | -        |      |        | -     |        |       |       |       |       |        | -  |  |  |  |   |  |  |
|----------|-----------|----------|------|--------|-------|--------|-------|-------|-------|-------|--------|----|--|--|--|---|--|--|
|          |           |          |      |        |       |        |       |       |       |       |        |    |  |  |  | 1 |  |  |
| Tabel 20 | Het ident | ificatie | numm | er van | de be | dienii | ngsee | enhei | d hie | er in | vullen | 1. |  |  |  |   |  |  |

| Klant/gebruiker                 | Installateur |
|---------------------------------|--------------|
|                                 |              |
|                                 |              |
|                                 |              |
|                                 |              |
| Datum van de inbedrijfstelling: |              |

Tabel 21

| Menupunt      | Instelling                                                             |
|---------------|------------------------------------------------------------------------|
| Systeemgeg.   |                                                                        |
| Bed.eenheid   | □ Regelaar □ Afstandsbed.                                              |
| CV-toekenning |                                                                        |
| Aansl.pomp    | □ Ketel □ CV-module (MM100)                                            |
| Menger        | 🗆 NEE 🗆 JA                                                             |
| Loopt.mengkl  | seconden                                                               |
| CV-systeem    | Radiatoren     Vloerverwarming                                         |
| Type regeling | 🗆 Buiten eenvoud. 🛛 Buiten optimal. 🗆 Ruimte-aanvoer 🗆 Ruimte-vermogen |
| Extern sensor | 🗆 NEE 🗆 JA                                                             |
| Config. CV1   | □ Nee □ geen pomp □ eigen pomp □ P. na evenw.fl.                       |
| Warm water    | 🗆 Nee 🗆 Ja, 3-wegklep 🗆 Ja, laadpomp                                   |
| Verdelersens. | □ Nee □ Ja, op toestel □ Ja, op module                                 |
| Circulatie    | 🗆 NEE 🗆 JA                                                             |
| Zonnemodule   | 🗆 NEE 🗆 JA                                                             |
| Min.buit.tmp. | С°                                                                     |
| Demping       | 🗆 Uit 🗆 Aan                                                            |
| Soort gebouw  | □ zwaar □ Gemiddeld □ licht                                            |

Tabel 22 Instelprotocol

| Menupunt      | Instelling                                              |
|---------------|---------------------------------------------------------|
| CV-circuit    |                                                         |
| Ontwerptemp.  | <b>0</b> °                                              |
| Voetpunt      | D°                                                      |
| Eindpunt      | D°                                                      |
| Aanvoer max.  | D°                                                      |
| PID-gedrag    | □ snel □ Gemiddeld □ traag                              |
| Opt. pomploop | 🗆 Uit 🗆 Aan                                             |
| Ruimte-invl.  | К                                                       |
| Solarinvloed  | □ Uit (= 0 K)   K                                       |
| Doorverwarmen | □ Uit   °C                                              |
| Vorstbev.     | □ Uit □ op buitentemp. □ op ruimtetemp. □ Ruimte-buiten |
| Vorstdrempel  | °C                                                      |
| WW-voorrang   | 🗆 Uit 🗆 Aan                                             |
| Warm water    |                                                         |
| WW-temp max.  | <b>0</b> °                                              |
| Solar         |                                                         |
| Boiler max.   | <b>℃</b>                                                |
| Collectortype | □ Vlakke collect. □ Vacuümcollect.                      |
| Collector opp | m <sup>2</sup>                                          |
| Klimaatzone   |                                                         |
| Min WW-temp.  | □ Uit  ℃                                                |
| Module Pomp   | □ NEE □ PWM □ 0-10V                                     |
| Match-Flow    | □ Uit  ℃                                                |
| Buisfunctie   | 🗆 Uit 🗆 Aan                                             |
| ΔT aan        | К                                                       |
| ΔT uit        | К                                                       |
| Collector max | С<br>С                                                  |
| Desinf.modus  | 🗆 Uit 🗆 Aan                                             |
| Onderhoud     |                                                         |
| Datum onderh  |                                                         |

Tabel 22 Instelprotocol

# Index

| Α                                       |    |
|-----------------------------------------|----|
| Aanbrengen bedieningseenheid            | 11 |
| Aansluiten elektrisch                   | 10 |
| aansluiting cv-pomp                     | 20 |
| Aansluiting op ketel                    | 11 |
| Aanvoertemperatuur                      |    |
| - Gewenste waarde aan de ketel          | 28 |
| - Gewenste waarde in cv-circuit         | 29 |
| - Maximale waarde aan de ketel          | 28 |
| - Maximale waarde in cv-circuit         | 22 |
| - Werkelijke waarde aan de ketel        | 28 |
| - Werkelijke waarde in cv-circuit       | 29 |
| Activering (functietest)                | 28 |
| Actuele storing                         | 29 |
| Afmetingen                              | 7  |
| Afnemen bedieningseenheid van de sokkel | 11 |
| Afstandsbediening                       | 20 |
| Afvoeren                                | 35 |
| Automatische configuratie               | 20 |
|                                         |    |

## В

| Bedieningseenheid                  | 20 |
|------------------------------------|----|
| Bedieningselementen                | 12 |
| Bedrijfsmodus cv-circuit           | 29 |
| Bedrijfsstatus ketel               | 28 |
| Bedrijfsstatus warm water          | 29 |
| Berekeningstemperatuur             | 22 |
| Bevestiging                        | 20 |
| Boilerlaadpomp                     | 20 |
| Boilertemperatuur, maximale waarde | 26 |
| Buisfunctie                        | 27 |
| Buitenbedrijfstelling              | 16 |
| Buitentemperatuur                  | 21 |
| BUS- verbinding                    | 10 |

## С

| Collectoroppervlak                    | 26 |
|---------------------------------------|----|
| Collectortemperatuur, maximale waarde | 27 |
| Collectortype                         | 26 |
| CV-circuit                            | 19 |
| CV-pomp (functietest)                 | 28 |

## D

| Datum onderh        | 29 |
|---------------------|----|
| Datum storing       |    |
| – Actuele storing   | 29 |
| – Storingshistoriek | 29 |
| Demping             | 20 |
| Doorverwarmen       | 22 |
| Double-Match-Flow   | 27 |
|                     |    |

## Ε

| 22 |
|----|
| 8  |
| 4  |
| 20 |
| 20 |
|    |

#### F Function

| 8  |
|----|
| 8  |
| 19 |
|    |

## G

| Gangreserve                      | 4, 16 |
|----------------------------------|-------|
| Gebouwsoort                      | 20    |
| Gebruik als afstandsbediening    | 4     |
| Gebruik als regelaar             | 4     |
| Gegevens betreffende het product | 4     |

## Н

| Hoofdmenu      |  |
|----------------|--|
| - Instellingen |  |
| - Overzicht    |  |

# l

| •                            |    |
|------------------------------|----|
| In bedrijf nemen             |    |
| - Belangrijke instellingen   | 16 |
| - Checklist                  | 16 |
| Inbedrijfstellingsprotocol   | 36 |
| Info (servicemenu)           | 19 |
| Inschakeltemperatuurverschil | 27 |
| Installatie van de sokkel    | 10 |
| Installatiedatum             | 30 |
| Installeren                  | 8  |

## K

| kabel               | 10 |
|---------------------|----|
| kamerinvloed        | 22 |
| kamertemperatuur    |    |
| - Gewenste waarde   | 29 |
| - Werkelijke waarde | 29 |
| Klimaatzone         | 26 |

# L Leveringsomvang ......6

## М

| Mengerinstelling           | 29 |
|----------------------------|----|
| Mengerlooptijd             | 20 |
| Mengmodule                 |    |
| - Functietest              |    |
| - Systeemgeg.              | 20 |
| Milieubescherming          | 35 |
| Minimale buitentemperatuur | 20 |
| Modulerende solarpomp      | 27 |

## 0

| Onderhoud    | 16,19 |
|--------------|-------|
| Oud apparaat | 35    |
| Oude ketel   | 35    |

## Ρ

| PID-gedrag2 |
|-------------|
|-------------|

## R

| Recyclage                                   | 35 |
|---------------------------------------------|----|
| Regeling in functie van de kamertemperatuur | 4  |
| Reset gehele bedieningseenheid              | 20 |
| Reset onderh                                | 29 |
| Reset solarconfiguratie                     | 27 |
| Reset storing                               | 29 |

# S

| Sanitaire circulatiepomp     | 20    |
|------------------------------|-------|
| Sensorkarakteristieken       | 7     |
| Servicemelding               | 29    |
| Servicemenu                  |       |
| - Instellingen               | 18-19 |
| - Overzicht                  | 19    |
| Softwareversie               |       |
| - Besturing                  | 30    |
| - CV-circuitmodule           | 30    |
| - Regelaar                   | 30    |
| - Solarmodule                | 30    |
| Solar                        |       |
| - Instellingen               | 26    |
| - Servicemenu                | 19    |
| Solarboilerpomp, functietest | 28    |
| Solar-invloed                | 22    |
| Solarmodule                  | 20    |
| Solaropbrengst               | 26    |
| Solarregeling                | 4     |
| Starten solarinstallatie     | 27    |
| Stooklijn                    |       |
| - Instellen                  | 23    |
| - voor radiatoren            | 25    |

| - voor vloerverwarming | 24 |
|------------------------|----|
| Storingen verhelpen    |    |
| Storingscodes          |    |
| Storingshistoriek      |    |
| stroomuitval           | 16 |
| Stroomvoorziening      | 16 |
| Stuureenheid           |    |
| Syst.info              |    |
| Systeemgeg.            |    |

## Т

| Technische gegevens    | 7     |
|------------------------|-------|
| Temperatuur            |       |
| - CV-aanvoer           | 29    |
| - op de evenwichtsfles | 29    |
| - Warm water           | 29    |
| Temperatuursensoren    |       |
| - Karakteristieken     | 7     |
| - op de evenwichtsfles | 20    |
| Thermische desinfectie | 27–28 |
| Toebehoren             | 8     |
| Toekenning cv-circuit  | 20    |
| Type regeling          | 20    |

## U

| Uitschakelen                  | 16 |
|-------------------------------|----|
| Uitschakeltemperatuurverschil | 27 |

## ۷

| Verpakking        | 35     |
|-------------------|--------|
| Verwarmingsysteem | 20, 23 |
| voetpunt          | 22     |
| Vorstbev          |        |
| - Installatie     | 23     |
| Vorstbeveiliging  |        |
| - CV-circuit      | 22     |
| Vorstdrempel      | 22–23  |

### w

| Warm water                 |        |
|----------------------------|--------|
| - Servicemenu              | 19     |
| - Systeemgeg.              | 20     |
| - via 3-wegventiel         |        |
| - via boilerlaadpomp       |        |
| Warmwatertemperatuur       |        |
| - Gewenste waarde          |        |
| - Maximale waarde          | 26, 29 |
| - Minimale waarde          | 27     |
| - Werkelijke waarde        |        |
| Warmwatervoorrang          | 22     |
| Weersafhankelijke regeling | 4      |
|                            |        |

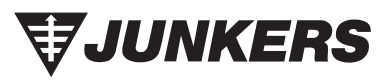

Bosch Thermotechnology nv/sa Kontichsesteenweg 60 2630 AARTSELAAR

Tel. 03 887 20 60 Fax 03 877 01 29 www.junkers.be

Deutsche Fassung auf Anfrage erhältlich.